# How to build a workbook for planning and inventory analysis

Submit And Pray.com

December 24, 2017

#### Purpose

The purpose of this is to either monthly or quarterly to create a workbook with which you can have information available for planning and inventory analysis.

You may have a tableau report or other tool created already, but I would still recommend you run through this exercise at least once to understand where a lot of our data resides.

#### Steps to build the workbook

Step 1 Forward looking forecast

We start by identifying parts you are interested in. In the following example we will work purchased parts with forecasted demand. Here we will use tcode Z\_MRP\_LIST.

Step 2: Backwards looking consumption

Run tcode MC.9 for the prior 12 months. This tells about inventory behaviors such as stock levels, turns by part number, consumption, usage frequency, etc.

Step 3: Materials master data Run MARC and/or MMUSERS. Here will get information on price, lot size, buffers, etc.

Step 4: Run MRP Monitor for segmentation. Key segments can vary, but we will always use ABC (financial valuation), XYZ (part variation) and HIJ (frequency of picks or usage).

# Forward looking forecast (mrp\_list)

MRP\_LIST is an extract of MRP by site and MRP Area. If I want to see what the external supply for an MRP Area, I populate Plant, MRP Area, MRP Elements LA, LE, BA, BE, procurement type "F" and date range and execute. It takes a little while to run, but I have run complex plants for three-year windows in less than an hour.

| rt - specific selections  |                 |                | P Multiple Selection for |
|---------------------------|-----------------|----------------|--------------------------|
| Material Number           |                 | to             | Select Single Values     |
| MRP Area                  |                 | to             | *                        |
| MRP Controller            |                 | to             |                          |
| Planning Scenario         |                 | to             |                          |
| MRP element               | LA              | to             | BA BA                    |
| Receipt/issue indicator   |                 | to             | BE                       |
| Req Date                  | 11/09/2021      | to 11/08/20    | 022 🛃                    |
| MRP date                  |                 | to             |                          |
| Profit center             |                 | to             |                          |
| Planning/production plant |                 | to             |                          |
| Planning horizon          |                 |                |                          |
| Procurement Type          | F               | to             | <b></b>                  |
|                           |                 |                |                          |
| If you ru                 | in it without c | onstraining th | ne MRP                   |

#### Output

My list default layout includes 52 elements, but you can make the listing smaller by changing the layout and saving it as something else. See highlighted icon.

|            |                            | 🖷 🕕 н к э н       |       | Line 1 Line 2 Line 3                                                                                                    |      |         |     |      |     |                 |                   |    |
|------------|----------------------------|-------------------|-------|----------------------------------------------------------------------------------------------------|------|---------|-----|------|-----|-----------------|-------------------|----|
| Typ<br>MD  | Material<br>CDR35BX474AKWS | Material Desc     | Bunit | Une 1                                                                                                    |      | 14.5.14 |     |      |     | Hidden fields   | 1000              |    |
| (D         | CDR35BX474AEMS.            | CAPACITOR, SMT, C |       | Column content                                                                                                    | Pos. | Length  | -   |      |     | Content         | Lingth            |    |
| (D         | CDR31BX821BKWS             | CAP/SM, CER, CHIP |       | Profit Center                                                                                                    | 1    | 15      |     |      |     |                 |                   |    |
| D          | CDR31BX821BKMS             | CAP/SM, CER, CHIP |       | MRP List No                                                                                                    | 2    | 15      |     | - 21 |     |                 |                   |    |
| (D)        | 93026-5288                 | CAP, 93026-52KS,  | _     | PLind                                                                                                    | 3    | 15      |     |      |     |                 |                   |    |
| 10         | 93020-3283<br>93026-5288   | CAP, 93020-5288,  | _     | Pised                                                                                                    | 4    | 15      |     |      | 100 |                 |                   |    |
| (D)        | 93026-52KS                 | CAP. 93026-52K8.  |       | Data Data                                                                                                    |      | 1.6     |     |      |     |                 |                   |    |
| D          | 93026-52K8                 | CAP, 93026-52KS,  |       | Hed Date                                                                                                    |      | 10      |     |      | •   |                 |                   |    |
| D          | 93026-52KS                 | CAP, 93026-5288,  |       | MRP Element                                                                                                    | 6    | 15      |     |      |     |                 |                   |    |
| D          | 93026-52KS                 | CAP, 93026-52KS,  |       | Plus/Minus                                                                                                    | 7    | 15      |     |      |     |                 |                   |    |
| D          | 93026-52K8                 | CAP, 93026-52K8,  |       | Rec./regd.gty                                                                                                    | 8    | 15      | 1 m |      |     |                 |                   |    |
| D.         | 93026-52K8                 | CAP,93026~52KS,   |       | Come                                                                                                    |      | 15      | 100 |      | 41  |                 |                   |    |
| 00         | 93026-52KS                 | CAP,93026-5285,   |       | Josep                                                                                                    | 1    |         |     |      |     |                 |                   |    |
| 1D         | 93026-52KS                 | CAP,93026-52KS,   | _     | Shtg Qty                                                                                                    | 10   | 15      | 101 |      |     |                 |                   |    |
| 6D         | 93026-52K8                 | CAP, 93026-52KS,  |       | Date                                                                                                    | 11   | 15      |     |      |     |                 |                   |    |
| 0          | 93026-52K8                 | CAP, 93026-52KS,  | _     | St / RelDete                                                                                                    | 12   | 15      |     |      |     |                 |                   |    |
| 107<br>107 | 93020-3288.<br>03026-5288  | CAP, 93020-52KS,  |       | and a second second sec |      |         |     |      |     |                 |                   |    |
| (D)        | 93026-5288                 | CAP, 93026-5285,  |       |                                                                                                    |      |         |     |      |     |                 |                   |    |
| 0          | 93026-5288                 | CAP, 93026-5288.  |       | 10000                                                                                                    |      | -       |     |      |     | Carlow Los Land |                   |    |
| (D         | 93026-52KS                 | CAP, 93026-5288.  |       | Line width                                                                                                    |      | 077     |     |      |     |                 |                   |    |
| ID OI      | 93026-52KS                 | CAP, 93026-52KS.  |       |                                                                                                    |      |         |     |      |     |                 |                   |    |
| D          | 93026-52K8                 | CAP, 93026-52K8,  |       | Line Wildeb                                                                                                    | 1    | 877     |     |      |     |                 |                   |    |
| D          | 93026-52KS                 | CAP, 93026-52KS,  |       |                                                                                                    |      |         |     |      |     |                 |                   |    |
| db .       | 93026-52KS                 | CAP, 93026-52KS,  |       | 1                                                                                                    |      |         |     |      |     |                 | Car anno 1 anno 1 |    |
| dh         | 93026-5288                 | CAP, 93026-52KS,  |       | 1                                                                                                    |      |         |     |      |     |                 | CODA 46 90        | 11 |

## Exporting MRP\_LIST

If you run MRP\_LIST and hit the first (excel) icon it will go into excel. If you select the second icon it will give you text file options.

| <ul> <li>[]</li> </ul>          | 🗸 🖉 🔚 🖉 🧟             | 2 🖶 🕅 👘 🖏 🖸 | \$) \$) 🗾 🖸 |
|---------------------------------|-----------------------|-------------|-------------|
| MRP List Repo                   | rt                    |             |             |
| Q = = = 7 = <b>2</b>   <b>2</b> | <b>4 🚯 🔽 🌬 🖩 </b> ⊞ 🖽 | 📲 🚺 K 4 🕨 N |             |
|                                 |                       |             |             |
| Profit Center                   | MRP List No           | Pl.ind      | Pl seg      |
| 006228XX                        | 2365495443            |             |             |
| 0062284F                        | 2363075970            |             |             |
| 006228YD                        | 2365497808            |             |             |
| 006228YD                        | 2365497808            |             |             |
| 006228YD                        | 2365497808            |             |             |
| 0062284F                        | 2363075814            |             |             |

#### Text Extract

It looks like the first view when I run it and extract it. The second view is how it looks when I clean it up. To make analytics easier, I add year and month columns.

The columns in yellow are often the most interesting, also note even though I ran it by request, the MRP date is still available on the right side.

| -    |       |            |                       |               |        |            |                         |              |           |           |          |            |              |              |          |           |            |              |
|------|-------|------------|-----------------------|---------------|--------|------------|-------------------------|--------------|-----------|-----------|----------|------------|--------------|--------------|----------|-----------|------------|--------------|
| 1    | A     | 8          |                       | с             | D      | E          | F                       | G            | н         | 1         | 1        | K          | L            | м            | N        | 0         | Р          | Q            |
| 2    |       | Profit Cer | nter I                | MRP List No   | Pl.ind | PI seg     | Reg Date                | MRP Elem     | Plus/Minu | Réc./requ | Scra     | Shtg (     | Date         | St / RelDate | Op. Date | Туре      | Pl/pr plnt | El. No.      |
| 3    |       |            |                       |               |        |            |                         |              |           |           |          |            |              |              |          |           |            |              |
| 4    |       | 0062305    | н                     | 2265491702    |        |            | 5/17/2022               | LE           | +         | 50        | 0        | 0          | 5/13/2022    | 12/13/2021   | 12/13/20 | 21 NB     | 2735       | 5 SL0001800  |
| 5    |       | 0062305    | н 3                   | 2265491702    |        |            | 6/15/2022               | 2 LE         | +         | 50        | 0        | 0          | 6/13/2022    |              |          |           | 2735       | 5 SL0001800  |
| 6    |       | 0062305    | HT T T                | 2265491702    |        |            | 7/12/2023               | LE           | +         | 50        | 0        | (          | 5 778/2022   |              |          |           | 273        | \$ 3(0001800 |
| 7    |       | 0062305    | н 2                   | 2265491702    |        |            | 8/17/2022               | 2 LE         | +         | 50        | 0        | 0          | 8/15/2022    | 1            |          |           | 2735       | 5 SL0001800  |
| 8    |       | 0062305    | н 3                   | 2265491702    |        |            | 9/14/2022               | 2 LE         | *         | 50        | 0        | 0          | 9/12/2022    | 1            |          |           | 2735       | 5 SL0001800  |
| 9    |       | 0062305    | н 2                   | 2265491702    |        |            | 10/12/2022              | 2 LE         | •         | 50        | 0        | 0          | 0 10/10/2022 |              |          |           | 2735       | 5 SL0001800  |
| 10   |       | 0062300    | X 2                   | 2265496574    |        |            | 8/23/2022               | 2 BA         | •         | 13,800.00 | 0        | 0          | 8/19/2022    | 4/13/2022    | 2        | ZPR       |            | 6.04E+09     |
| 11   |       | 0062305    | н 1                   | 2265491702    |        |            | 11/7/2022               | 2 LE         | •         | 50        | 0        | 0          | 0 11/3/2022  |              |          |           | 2735       | 5 SL0001800  |
| 12   |       | 0062305    | н :                   | 2265491702    |        |            | 11/23/2022              | E LE         | +         | 50        | 0        | 0          | 0 11/21/2022 |              |          |           | 2735       | 5 SL0001800  |
| 13   |       | 0062305    | ы                     | 2265491702    |        |            | 12/26/2022              | 2 LE         | +         | 1 50      | 0        | 0          | 0 12/20/2022 |              |          |           |            | SL0001800    |
| 14   |       | 0062300    | X                     | 2265489334    |        |            | 12/28/2022              | E LE         | +         | 1,000.00  | 0        | 0          | 0 12/22/2022 |              |          |           |            | SL0000100    |
| 15   |       | 0062300    | x                     | 2265484791    |        |            | 7/5/2022                | E LE         | +         | 1,000.00  | 0        | 0          | 6/30/2022    |              |          |           |            | SL0000100    |
| 10   | Ð     | nosing     |                       | S SUCCESS (D) | _      | 5          | Printing                | 0            | •         | 1,000 m   |          | (          | 1 17/6/2022  | 1 1          |          | . M       | IN         | summer 0     |
|      | Month | Req Dat    | e                     | MRP Elem      | ent R  | lec./req D | Date !                  | St / RelDate | Mater     | ial       | Mate     | ial Desc   | Bu           | nit Plnt     | MRP      | Area Name |            | PS MRP date  |
| 2022 |       | 4 4/1      | 3/2022                | 2 BE          |        | 6          | 4/13/2022               |              |           | 36        | 218 STUD | FLANGED    |              |              | 2735     | PRO E     | lectronics | 1/1/20       |
| 2022 | 1     | 1 11/1     | 1/2022                | 2 BA          |        | 2          | 11/11/2022              | 7/12/20      | 022       | 36        | 218 STUD | FLANGED    |              |              | 2735     | PRO E     | lectronics | 1/1/20       |
| 2023 |       | 1 1/1      | 1/2023                | BA            |        | 1          | 1/11/2023               | 9/12/20      | 022       | 36        | 218 STUD | FLANGED    |              |              | 2735     | PRO E     | lectronics | 1/1/20       |
| 2023 |       | 2 2/1      | 5/2023                | RA            |        | 2          | 2/15/2023               | 10/17/20     | 122       | 36        | 18 STUD  | FLANGED    |              |              | 2735     | PRO F     | lectronics | 1/1/20       |
| 2023 |       | A A/1      | 3/2023                | RA            |        | 1          | 4/13/2023               | 12/8/20      | 122       | 36        | 18 STUD  | FLANGED    |              |              | 2735     | PROF      | lectronics | 1/1/20       |
| 2023 |       | E E/1      | 6/2023                | DA            | _      | 2          | 5/16/2023               | 1/13/3       | 133       | 36        | 10 STUD  | FLANCED    |              |              | 3735     | 0000      | lectronics | 1/1/20       |
| 2023 |       | 3 3/1      | 0/2023                | DA            | -      | 2          | 5/10/2025               | 1/15/20      | 125       | 50        | 18 5100  | FLANGED    |              |              | 2733     | PROE      | rectronics | 1/1/20       |
| 2023 |       | / //1      | 1/2023                | S BA          |        | 1          | //11/2023               | 3/10/20      | 023       | 30.       | 218 5100 | FLANGED    |              |              | 2735     | PRO E     | lectronics | 1/1/20       |
| 2023 |       | 8 8/1      | 5/2023                | 3 BA          |        | 1          | 8/15/2023               | 4/14/20      | 023       | 36        | 218 STUD | FLANGED    |              |              | 2735     | PRO E     | lectronics | 1/1/20       |
| 2023 | 1     | 0 10/1     | 1/2023                | 3 BA          |        | 1          | 10/11/2023              | 6/12/20      | 023       | 36        | 218 STUD | FLANGED    |              |              | 2735     | PRO E     | lectronics | 1/1/20       |
| 2023 |       | 9 9/1      | 3/2023                | BA BA         |        | 1          | 9/13/2023               | 5/12/20      | )23       | 36        | 218 STUD | FLANGED    |              |              | 2735     | PRO E     | lectronics | 1/1/20       |
| 2023 | 1     | 1 11/1     | 3/2023                | BA            |        | 2          | 11/13/2023              | 7/13/20      | 023       | 36        | 18 STUD  | FLANGED    |              |              | 2735     | PRO E     | lectronics | 1/1/20       |
| 1024 |       | 1 1/1      | 0/2024                | BA            |        | 1          | 1/10/2024               | 9/11/20      | 123       | 36        | 18 STUD  | FLANGED    |              |              | 2735     | PRO F     | lectronics | 1/1/20       |
| 2024 |       |            | and the second second |               |        |            | A / A / / A / / A / / A |              |           |           | ALC      | I LPH PULL |              |              |          |           |            |              |

# Using it for projecting monthly receipts

Adding cost to it allows you to use it for monthly inventory projections or allows you to quickly quantity the values of exceptions messages, by putting it into a pivot table.

STOs for GOS plants are included and are part of the BE MRP element.

If you get "crooked" numbers in specific when you sum it up, look for things like blanket orders (qty=999,999) and other oddities. To fin these numbers, I will take the quantities by month and convert them to \$, then I will graph the dollars by month. If you always bring in \$10 million in components but see a month in the future where you are bringing in \$110 million, you probably have a crooked number.

You may some formatting work to do depending on how you export it. And remember SAP does not always download parts numbers in the same format screen to screen so you often must fix that.

- MC.9 is a standard method of doing inventory analysis in SAP.
- Information on number of times an item is used, the quantity used, and the type of consumption (planned or unplanned) can be built into standard extracts.
- Questions that the standard inventory screens can help answer include:
- What is my consumption history?
- This can help you determine how many days/weeks/months on hand you have. It can help you determine you ABCXYZ based on usage.
- When did I last receive and item? When did I last consume and item?
- A last receipt or consumption long ago may indicate excess and potential obsolescence.
- What are my inventory turns? Days of Coverage based on consumption?

#### INVENTORY ANALYTICS

After making selections hit the execute button.

For items that get put to a stock location, MC.9 can help you determine the vitality and trends of your inventory.

You can run it by MRP controller, wide open by plant, or by any other maintained value listed on the selection screen.

MC.9 always defaults to the last 90 days for a date range, but you can modify that just by changing the date range.

|                                                                                                    | C 😧 😪 I 🗖 M M       | s 1 2 1 2 2 3     | 0 B                              |
|----------------------------------------------------------------------------------------------------|---------------------|-------------------|----------------------------------|
| Material Analysis: Stock: Se                                                                                 | election            |                   |                                  |
| 🕀 🚸 💁 🔜 🛅 🎦 SelectVers.                                                                                      | 🛄 User settings 🛛 🖧 | Standard drildown |                                  |
| Characteristics                                                                                              |                     |                   |                                  |
| Plant Storage Location Material MRP Controller                                                               |                     |                   | <b>₽</b><br><b>₽</b><br><b>₽</b> |
| Material Groupings                                                                                           |                     |                   | <br>                             |
| Material Type<br>Material Group<br>Valuation Class                                                           |                     |                   | \$<br>\$<br>\$                   |
| Period to Analyze                                                                                            |                     |                   |                                  |
| Month                                                                                                    | 03/2017 t           | 05/2017           | <b>&gt;</b>                      |
| Valuation                                                                                                    |                     |                   |                                  |
| <ul> <li>Standard</li> <li>Std w/o Distrib.</li> <li>MaterialLedger Active</li> <li>Current Price</li> </ul> |                     |                   |                                  |

If this screen pops up, just hit the green check mark and move through it.

| 🕀 🚸 🔁 🖬 🖬 🏤                                                                     | SelectVers. 🚺 User set           | tings 🔗 Standard drilldown |             |
|---------------------------------------------------------------------------------|----------------------------------|----------------------------|-------------|
| Characteristics                                                                 |                                  |                            |             |
| Plant<br>Storage Location<br>Material<br>MRP Controller                         | 2745                             | to to to to                | <b>କି</b> ହ |
| Material Groupings                                                              |                                  |                            |             |
| Material Type<br>Material Group<br>Valuation Class                              |                                  | to to to                   | \$1 \$2     |
| Period to Analyze                                                               |                                  |                            |             |
| Month                                                                           | 03/2017                          | to 05/2017                 | •           |
| Valuation<br>(a) Standa<br>(b) Standa<br>(c) Std w/<br>(c) Curren<br>(c) Curren | n check: Scope of selectii<br>ed | on 'Plant'                 |             |
| Parameters<br>Analysis Currency                                                 |                                  | _                          |             |
| Exception                                                                       |                                  |                            |             |

#### INVENTORY ANALYTICS

This should bring you here

This is a very important Button that lets you add a lot of power to this view

#### 🖉 📔 🚽 🖉 🖉 🚱 🚱 😫 🖾 🖓 🖾 🚽 🖉 🖉 🚽 🖉

#### Material Analysis: Stock: Basic List

🕄 🞝 📅 🚹 👬 🍄 Switch drilldown... 🖧 🐼 🖻 🚔 📅 Top N... 🔥 🚺 ፋ 🕨

No. of Material: 17475

т

Т

| Material                     | ValStockValu  | 1e  | Valuated stoc | k   | CnsgtStock |     |
|------------------------------|---------------|-----|---------------|-----|------------|-----|
| Total                        | 36 620 325 17 | USD | 9 633 049 471 | *** | 0.000      | *** |
| MS20659-130                  | 0.00          | USD | 0,033,940.4/1 | FΔ  | 0.000      | FΔ  |
| MS21044N04                   | 0.00          | USD | 0             | EA  | 0          | EA  |
| MS21044N06                   | 0.00          | USD | 0             | EA  | 0          | EA  |
| MS21083C08                   | <b>0.0</b> 0  | USD | 0             | EA  | 0          | EA  |
| MS21209C0420                 | 0.00          | USD | 0             | EA  | 0          | EA  |
| MS21209C0615                 | 0.00          | USD | 0             | EA  | 0          | EA  |
| MS21209C0615L                | 12.48         | USD | 2             | EA  | 0          | EA  |
| s is your part number        | 0.00          | USD | 0             | EA  | 0          | EA  |
|                              | 0.00          | USD | 0             | EA  | 0          | EA  |
| s is vour current \$ value   | 0.00          | USD | 0             | EA  | 0          | EA  |
|                              | 0.08          | USD | 8             | EA  | 0          | EA  |
| s is your current in stock 🚪 | 0.38          | USD | 64            | EA  | 0          | EA  |
| 1021200 01                   | 0.00          | USD | 0             | EA  | 0          | EA  |

| 🔇 🔄 🐨 🔢 👪 🎳 Switch drildown 🕹 | 🖁 🕾 🖻 🖴 🐺 Top            | N. 🕒 📭 🖌 🕨                                   |
|-------------------------------|--------------------------|----------------------------------------------|
| No. of Material: 608          |                          |                                              |
| Material                      | ValStockValue            | Valuated stock CnsgtStock                    |
| Total                         | 4,746 841.97 USD         | C Choose Key figures                         |
| RCR07G103JS<br>RNC55H1913BS   | 0.00 USD<br>0.00 USD     | ₹ All ▼                                      |
| RNC50H9532FS                  | 0.00 USD                 | Selection criteria Pool Valuated Stock Value |
| When I click here             | 0.00 USD                 | Valuated stock                               |
| This comes up                 | 0.00 USD                 | Consignment stock                            |
| When Lealest the entire       | 0.00 USD                 | Last consumption No.unpl.consumptions        |
| when I select the option      | 15, 0.00 USD             | No. total usage No.val.stock issues          |
| I can bring them over to      | 0.00 USD                 | Total consumption No.val.stock zero          |
| The main spreadsheet          | by 0.00 USD<br>16.65 USD | Safety stock                                 |
| Hitting the sideways          | 0 51 USD<br>296,87 USD   | Total stock                                  |
| Triangles.                    | 0.00 USD                 | Total stock = zero                           |
| After I add the options       | 127.48 USD               | Total stock coverage                         |
| I want I have to hit the      | 0.00 USD                 |                                              |
| Green check mark              | 0.00 USD<br>0.00 USD     | Current number 7 550 🕅 📇 🐨                   |
|                               | 0.00 USD                 |                                              |
| RCR07G622JS                   | 0.00 USD                 |                                              |

#### Now we have some information

|                        |                    |     |               |     | 1.    |         |    |                |              |               |             |    |
|------------------------|--------------------|-----|---------------|-----|-------|---------|----|----------------|--------------|---------------|-------------|----|
| Material Analysis: Sto | ock: Basic List    |     |               |     | 1     |         |    |                |              |               |             |    |
| 🕱 🕼 🐨 🌆 👪 🖧 Switch     | h drildown 🖁 🗟 🖻 1 | Top | N 🕲 🖪 📢       | •   | 1     |         |    |                |              |               |             |    |
| No. of Material: 608   |                    |     |               |     |       |         |    |                |              | -             |             |    |
| Material               | ValStockValue      |     | Valuated stoc | k   | Çni   | gtStock |    | Last consumptn | Last Receipt | . total usage | Total usage | 8  |
| Total                  | 4,746,541.97 0     | SD  | 146,930.000   |     |       | 0.000   |    |                |              | 9,136         | 167,826.000 |    |
| BCR07G103J5            | 0.00 0             | SD  | 0             | EA  | 1     | 0       | EA | 10/05/2016     | 01/03/2016   | 1             | 2           | EA |
| RNC5581913B3           | 0.00 0             | SD  | 0             | EA  | 1     | 0       | EA | 10/09/2016     | 10/17/2016   | 4             | 98          | EA |
| RNC50H9532FS           | 0.00 0             | SD  | 0             | EA  | - it. | 0       | EA | 09/22/2016     | 08/20/2016   | 1             | 98          | EA |
| RCR07G271J5            | 0.00 0             | SD  | Ó             | EA  | 1.    | 0       | EA | 10/08/2016     | 01/03/2016   | 1             | 8           | EA |
| RCR07G202JS            | 0.00 0             | SD  | 0             | EA  | 1     | 0       | EA | 10/05/2016     | 01/03/2016   | 1             | 5           | EA |
| JANTX1N5647A           | 0.00 0             | ISD | 0             | EA  |       | 0       | EA | 05/12/2017     | 02/23/2017   | 2             | 3           | EA |
| M38510/10101BGX        | 0.00 U             | ISD | ō             | EA. |       | 6       | ËA | 11/23/2016     | 11/23/2016   | 4             | 4           | EA |
| M39015/3-000PM         | 0.00 0             | SD  | 0             | EA  | 1     | 0       | EA | 02/22/2016     | 01/29/2016   | 1             | 1           | EA |
| M38510/12802BGX        | 0.00 0             | SD  | 0             | EA  | 10    | 0       | EA | 09/27/2016     | 01/03/2016   | 1             | 3           | EA |
| RCR07G390J5            | 0.00 0             | ISD | 0             | EA  | 10    | 0       | EA | 10/08/2016     | 01/03/2016   | 1             | 4           | EA |
| M38510/55501B2X        | 2,007.69 0         | SD  | 1             | EA  |       | 0       | EA | 01/10/2017     | 07/31/2016   | 2             | 27          | EA |
| RCR20G302J5            | 0.00 0             | ISD | 0             | EA  | 1     | 0       | EA | 10/08/2016     | 01/03/2016   | 1             | 4           | EA |
| M21038/27-02           | 0.00 0             | SD  | 0             | EA  | 1     | 0       | EA | 05/11/2017     | 03/31/2017   | 32            | 127         | EA |

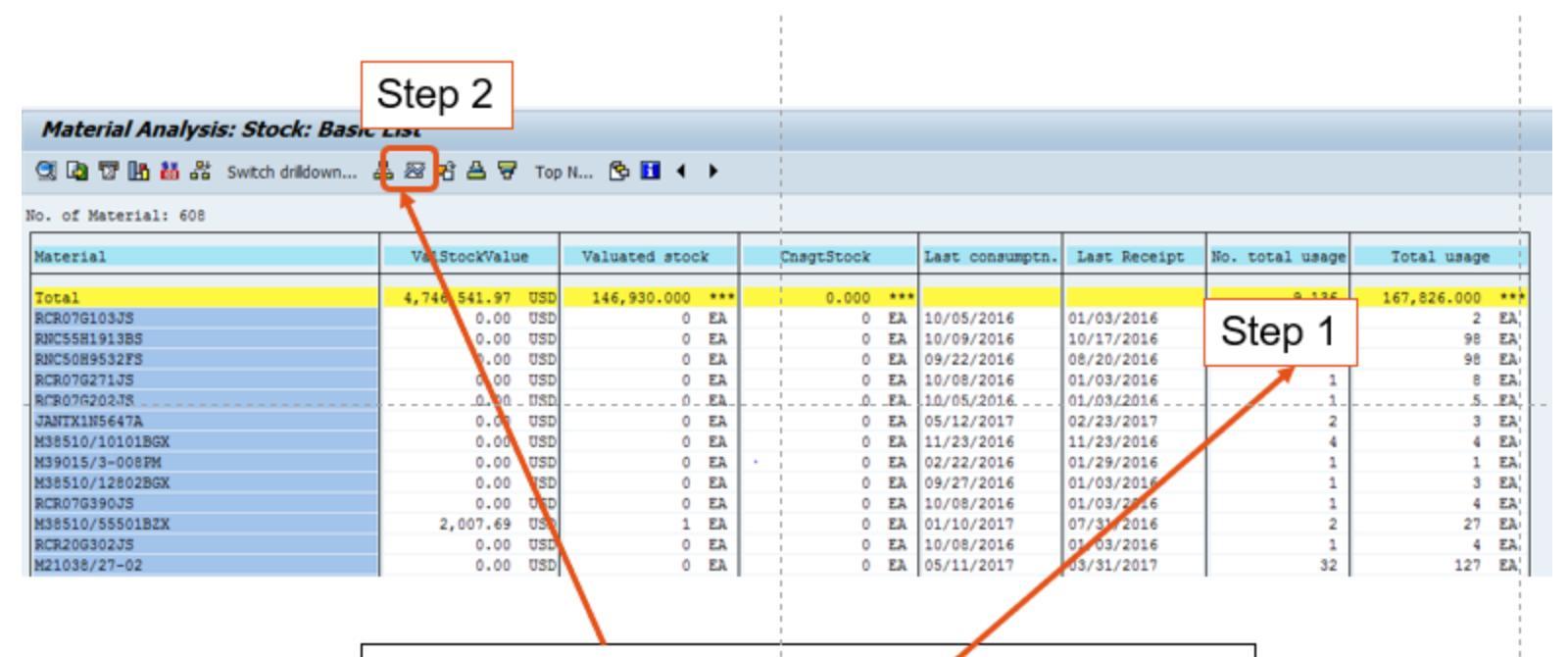

Keep this little icon in mind. When I click into a table field (step 1), and then click the icon (Step 2), the next slide shows up.

The field selected was the number of total usage (number of time an item was used, not the number of pieces used). If you recall when we ran this by MRP controller, we selected the date range 1/2016 to 5/2017. This now shows us all the total usages by month.

| C Time series                            |         |         |         |         |         |         |         |         |
|------------------------------------------|---------|---------|---------|---------|---------|---------|---------|---------|
| Key figure No. total usage 🖷             |         |         |         |         |         |         |         |         |
| Material                                 | 01/2016 | 02/2016 | 03/2016 | 04/2016 | 05/2016 | 06/2016 | 07/2016 | 08/2016 |
| Total                                    | 180     |         |         | 701-    | 611     |         | 729-    | 622     |
| RCR07G103JS                              | 0       | 0       | 0       | 0       | 0       | 0       | 0       | 0       |
| RNC55H1913BS                             | 0       | 0       | Ó       | 0       | 0       | 0       | 0       | 0       |
| FMC50H9532FS                             | 0       | 0       | 0       | 0       | 0       | 0       | 0       | 0       |
| RCR07G271JS                              | 0       | 0       | Ó       | 0       | 0       | 0       | 0       | 0       |
| RCR07G202JS                              | 0       | 0       | 0       | 0       | 0       | 0       | 0       | 0       |
| JANTX1N5647A                             | 0       | 0       | Ó       | 0       | 0       | 0       | 0       | 0       |
| M38510/10101BGX                          | 0       | 0       | 1       | 0       | 0       | 0       | 0       | 0       |
| M39015/3-008PM                           | 0       | 1       | 0       | 0       | 0       | 0       | 0       | 0       |
| M38510/12802BGX                          | 0       | 0       | Ó       | 0       | 0       | 0       | 0       | 0       |
| RCR07G390JS                              | 0       | 0       | Ó       | 0       | 0       | 0       | 0       | 0       |
| M38510/55501BZX                          | 0       | 0       | ė       | 0       | 0       | 0       | 0       | 0       |
| D 2D 2 4 2 2 2 2 2 2 2 2 2 2 2 2 2 2 2 2 |         |         |         |         |         |         |         |         |

In the lower righthand corner is an export button so if you are doing an XYZ analysis, you can pull it into a spreadsheet for easier manipulation.

Click the little sideways arrow and the "Save List" pops up, and then select the green check mark and a location to save it.

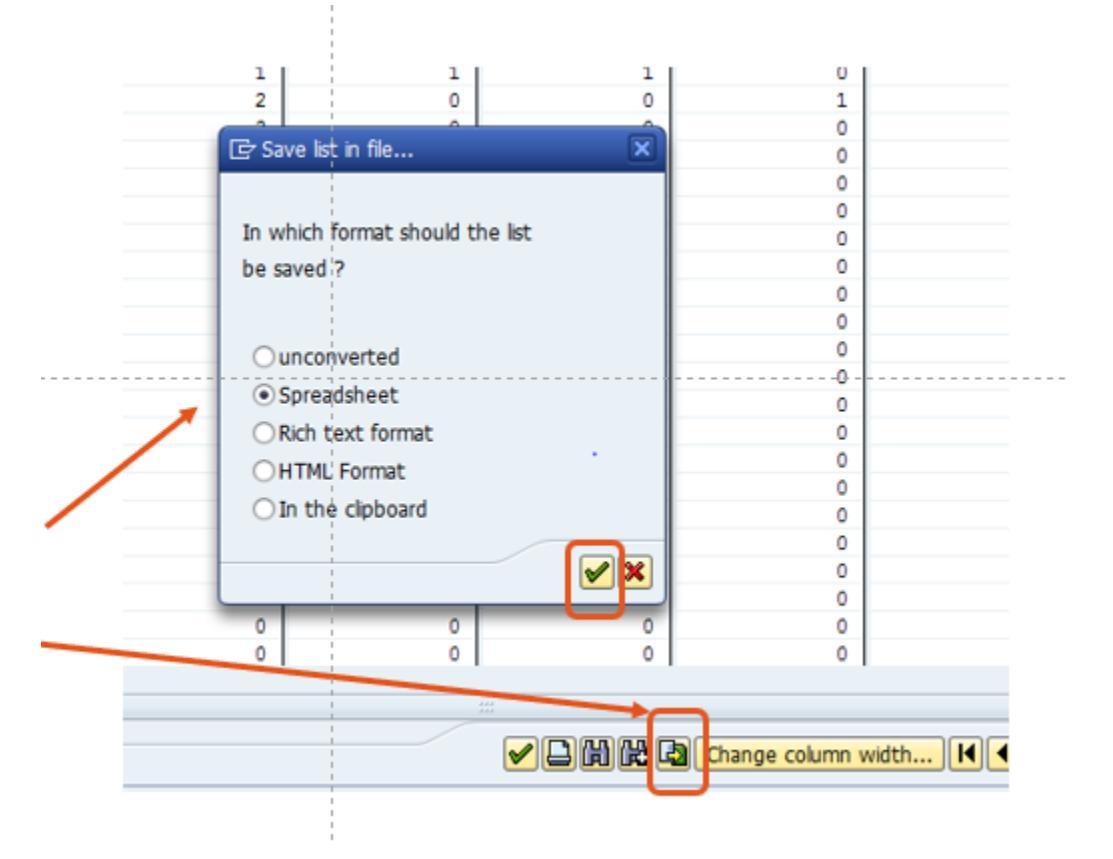

- I am going to do the same thing for Total usage (which is the quantity used by month) and save that as well.
- Greencheck mark
- Select
   directory
- Name/Save file

| Neterial                                                                                                    | 01/2                                                                                                    | 114     | 02/2014                                                                                                    |      | 03/2016                                                                                                    | 04/2016                                                                                                    | 05/2016               |       | 06/2016                                                                                                    | 07/207                                           | 6              |
|----------------------------------------------------------------------------------------------------|----------------------------------------------------------------------------------------------------|---------|----------------------------------------------------------------------------------------------------|------|----------------------------------------------------------------------------------------------------|----------------------------------------------------------------------------------------------------|-----------------------|-------|----------------------------------------------------------------------------------------------------|--------------------------------------------------|----------------|
| 2010                                                                                                    |                                                                                                    |         | 4 758 000                                                                                                    |      |                                                                                                    | 2 844 000                                                                                                    |                       |       |                                                                                                    |                                                  |                |
| RCR01610575                                                                                                    |                                                                                                    | 0 5     | 0                                                                                                    | EA   | 0 82                                                                                                    | A 0                                                                                                    | EA I                  | EA.   | 0 EA                                                                                                    |                                                  | 0.8            |
| RSC558191388                                                                                                    |                                                                                                    | 0 83    | 0                                                                                                    | EA.  | 0 83                                                                                                    | A 0                                                                                                    | EA. (                 | 5 63. | 0 EA.                                                                                                    |                                                  | 0 1            |
| RRC5089532F5                                                                                                    |                                                                                                    | 0 82    | 0                                                                                                    | EA   | 0 83                                                                                                    | A 0                                                                                                    | EA 0                  | 1 63  | 0 EA                                                                                                    |                                                  | 0 1            |
| RCR076271.25                                                                                                    |                                                                                                    | 0 10    | 0                                                                                                    | £λ   | 0 83                                                                                                    | A 0                                                                                                    | EA C                  | 5 EA  | 0 EA.                                                                                                    |                                                  | 0 1            |
| BCB07020235                                                                                                    |                                                                                                    | 0 83    | 0                                                                                                    | 8A   | 0 83                                                                                                    | A 0                                                                                                    | EA (                  | 5 82  | 0 EA.                                                                                                    |                                                  | 0              |
| JANTNIN5447A                                                                                                    |                                                                                                    | 0 82    | 0                                                                                                    | EA   | 0 83                                                                                                    | A 0                                                                                                    | EA (                  | 5 EA  | 0 EA                                                                                                    |                                                  | 0 1            |
| 838510/1010180K                                                                                                    |                                                                                                    | 0 83    | 0                                                                                                    | EA.  | 1 8                                                                                                    | A 0                                                                                                    | EA. (                 | 5 63. | 0 EA.                                                                                                    |                                                  | 0              |
| KIP015/3-0067H                                                                                                    |                                                                                                    | 0 82    | 1                                                                                                    | - 14 | 0 8                                                                                                    | A                                                                                                    | 6A (                  | 14    | 0 14                                                                                                    |                                                  |                |
| 100510/12022808                                                                                                    |                                                                                                    | 0 5     |                                                                                                    | -    | 0 10                                                                                                    | A 0                                                                                                    | EA C                  |       | 0 58                                                                                                    |                                                  |                |
| NUMBER OF TRANSPORT                                                                                                    |                                                                                                    | 0.83    |                                                                                                    | 21 I | 0.00                                                                                                    |                                                                                                    | 5A (                  | 100   | 0 54                                                                                                    |                                                  |                |
| 8/8/06/02/25                                                                                                    |                                                                                                    | 0 10    | ě l                                                                                                    | 10   | 0.5                                                                                                    |                                                                                                    | n i                   | 6 6 1 | 0 53                                                                                                    |                                                  |                |
| 821038/27-02                                                                                                    |                                                                                                    | 0 83    | 20                                                                                                    | 14   | 1 12                                                                                                    | 1 7                                                                                                    | 12                    | 1 12  | 1 12                                                                                                    |                                                  | 15 1           |
| D5534280700E028                                                                                                    | 1                                                                                                    | 0 5     | 0                                                                                                    | EA   | 0 5                                                                                                    | A 0                                                                                                    | 5A 0                  | a la  | 0 53                                                                                                    |                                                  | 0.1            |
| 055342807828498                                                                                                    |                                                                                                    | 0 83    | 0                                                                                                    | EA.  | 0 83                                                                                                    | A 0                                                                                                    | E3.                   | 5 83. | 0 EA.                                                                                                    |                                                  | 0              |
| 055342R0783320R                                                                                                    |                                                                                                    | 0 62    | 12                                                                                                    | EA   | 0 83                                                                                                    | A 0                                                                                                    | 5A                    | 4 83  | 0 EA                                                                                                    |                                                  | 0 1            |
| Jastx285237                                                                                                    |                                                                                                    | 0 53    | 0                                                                                                    | EA   | 0 83                                                                                                    | A 0                                                                                                    | EA (                  | 5 53. | 0 EA.                                                                                                    |                                                  | 0 1            |
| 855302/633.368                                                                                                    |                                                                                                    | 0 83    | 0                                                                                                    | EA.  | 0 83                                                                                                    | A 0                                                                                                    | 83. (                 | 5 62. | 0 EA                                                                                                    |                                                  | 0 1            |
| 5962-8763001RX                                                                                                    |                                                                                                    | 0 82    | 0                                                                                                    | Ελ   | 0 83                                                                                                    | A 0                                                                                                    | £λ (                  | 5 63  | 0 EA                                                                                                    |                                                  | 1              |
| \$ 5962-87694018X                                                                                                    |                                                                                                    | 0 83    | 0                                                                                                    | EA.  | 0 83                                                                                                    | A 0                                                                                                    | EA. (                 | 5 63. | 0 EA.                                                                                                    |                                                  | 0              |
| - 17622004X                                                                                                    |                                                                                                    | 0. 10   |                                                                                                    | -81  |                                                                                                    | <u>.</u>                                                                                                    | B                     |       |                                                                                                    |                                                  | -9-1           |
| Total usage 🖷                                                                                                    |                                                                                                    |         |                                                                                                    |      | Save As<br>Save in:                                                                                                    | SAP Files                                                                                                    |                       | •     |                                                                                                    |                                                  | 1              |
| Total usage 🐴                                                                                                    | 01/2016                                                                                                    |         | 02/2016                                                                                                    |      | Save As<br>Save (n:                                                                                                    | SAP Files                                                                                                    |                       | ×     |                                                                                                    | Tere                                             |                |
| Total usage 🛱                                                                                                    | 01/2014                                                                                                    |         | 02/2016                                                                                                    |      | Save As<br>Save jn:                                                                                                    | SAP Files<br>Name<br>R PHX Number of U                                                                                                    | sege                  | ×     | Date modified                                                                                                    | Type                                             | 0              |
| Total usage 🖷                                                                                                    | 01/2016                                                                                                    | •       | 02/2016                                                                                                    |      | Save As<br>Save jn:                                                                                                    | SAP Files<br>Name<br>PHX Number of U<br>PHX Number of U                                                                                                    | Sege<br>TAC dot 9     | •     | Date modified                                                                                                    | Type<br>Microsoft<br>Microsoft                   | 2,             |
| Total usage 🗗                                                                                                    | 01/2016<br>339.000<br>G E                                                                                                    |         | 02/2016<br>4,759.000 ***<br>0 EA                                                                                                    |      | Save As<br>Save p:                                                                                                    | SAP Files<br>Name<br>PHOC Number of U<br>PHOCI May 18 2011                                                                                                    | sage<br>MC dot 9      | *     | Date modified<br>5/23/2017 9-19 AM<br>5/18/2017 3-23 PM                                                                                                    | Type<br>Microsoft<br>Microsoft                   | 2.             |
| Total usege 42                                                                                                    | 01/2016<br>339.000<br>G E                                                                                                    |         | 02/2014<br>4,759.000 ***<br>0 EA<br>0 EA                                                                                                    |      | Save As<br>Save jn:                                                                                                    | SAP Files<br>Name<br>(2 PHX Number of U<br>(2 PHX1 May 18 2017                                                                                                    | søge<br>MC dot 9      | ¥     | Date modified<br>5/23/2017 9-19 AM<br>5/18/2017 3-23 PM                                                                                                    | Type<br>Microsoft<br>Microsoft                   | 0<br>2.        |
| Total usage 😰<br>5<br>55                                                                                                    | 01/2016<br>339.000 -<br>G E<br>6 E                                                                                                    |         | 02/2016<br>4,759.000 ***<br>0 EL<br>0 EL                                                                                                    |      | Save As<br>Save jn:<br>Quick access                                                                                                    | SAP Files<br>Name<br>PHX Number of U<br>PHX1 May 18 2017                                                                                                    | sege<br>MC dot 9      | ¥     | Date modified<br>5/23/2017 9:19 AM<br>5/18/2017 3:23 PM                                                                                                    | Type<br>Microsoft<br>Microsoft                   | 0              |
| Total usage #2                                                                                                    | 01/2016<br>339.000 -<br>5 E                                                                                                    |         | 02/2016<br>4,759.000 ***<br>0 EA<br>2 EA                                                                                                    |      | Save As<br>Save p:<br>Cusk access<br>Desktop                                                                                                    | SAP Files<br>Name<br>PHOX Number of U<br>PHOX1 May 18 2017                                                                                                    | sege<br>MC dot 9      | •     | Date modified<br>5/23/2017 3-23 PM                                                                                                    | Type<br>Microsoft<br>Microsoft                   | 2.             |
| Total usage 🗳                                                                                                    | 01/2016<br>339.000 +<br>G E<br>0 E                                                                                                    |         | 02/2016<br>4,759,000 ***<br>0 EA<br>0 EA                                                                                                    |      | Save As<br>Save yr.<br>Cuick socess<br>Desktop                                                                                                    | SAP Files<br>Name<br>Strang<br>PHK1 Number of U<br>PHK1 May 18 2011                                                                                                    | sege<br>MC dot 9      | •     | Date modified<br>5/23/2017 9-19 AM<br>5/18/2017 3-23 PM                                                                                                    | Type<br>Microsoft<br>Microsoft                   | 2.1            |
| Total usage 🐴                                                                                                    | 01/2016<br>339.000 +<br>G E<br>6 E                                                                                                    |         | 02/2016<br>4,759,000 ***<br>0 EA<br>×<br>×                                                                                                    |      | Save As<br>Save pr.<br>Guick socies<br>Desitap                                                                                                    | SAP Files<br>Name<br>RE (PHX Number of U<br>RE (PHX) May 18 2011                                                                                                    | sege<br>MC dot 9      | •     | Dete modified<br>5/23/2017 9:19 AM<br>5/18/2017 3:23 PM                                                                                                    | Type<br>Microsoft<br>Microsoft                   | 0              |
| Total usage 🗳                                                                                                    | 01/2016<br>339,000 +<br>5 E<br>6 E                                                                                                    |         | 02/2016<br>4,759,000 ***<br>0 EA<br>0 EA                                                                                                    |      | Seve As<br>Seve p:<br>Cack access<br>Desitop                                                                                                    | SAP Files<br>Name<br>(E) (PHX Number of U<br>(E) (PHX Number of U<br>(E) (PHX Number of U                                                                                                    | sege<br>MC det 9      | •     | Date modified<br>5/23/2017 9:19 AM<br>5/18/2017 3:23 PM                                                                                                    | Type<br>Microsoft<br>Microsoft                   | 0              |
| Total usage 40<br>5<br>55<br>50<br>7<br>7<br>7<br>7<br>7<br>7<br>7<br>7<br>7<br>7<br>7<br>7<br>7<br>7<br>7                                 | 01/2016<br>339.000 E<br>6 E<br>9 E                                                                                                    |         | 02/2016<br>4,759,000 ***<br>0 EA<br>*<br>*                                                                                                    |      | Stree Ad<br>Save pr                                                                                                    | SAP Files<br>Name<br>PPRCNumber of U<br>PPRCI May 18 2017                                                                                                    | sege<br>MC dot 9      | •     | Date modified<br>5/23/2017 9:19 AM<br>5/16/2017 3:22 PM                                                                                                    | Type<br>Nicrosoft<br>Nicrosoft                   | 0              |
| Total usege <b>4</b> 3<br>s<br>B3<br>Ory<br>C(UserS)stantoex(Desktop<br>30.5                                                               | 01/2016<br>339.000<br>G E<br>0 Z                                                                                                    |         | 02/2016<br>4,159.000 •••<br>0 EA<br>0 EA                                                                                                    |      | Seve As<br>Seve pr.<br>Guide access<br>Desistop                                                                                                    | SAP Files<br>Name<br>(E) PHX Number of U<br>(E) PHXCI May 18 2017                                                                                                    | sege<br>MC dot 9      | *     | C C C C C C C C C C C C C C C C C C C                                                                                                    | Type<br>Microsoft<br>Microsoft                   | 0              |
| Total usage 🕎<br>S<br>S<br>S<br>S<br>S<br>S<br>S<br>S<br>S<br>S<br>S<br>S<br>S<br>S<br>S<br>S<br>S<br>S<br>S                               | 01/2016<br>339.000 E<br>6 E<br>/(SAP Files),<br>Generate                                                                                                    | Replac  | 02/2016<br>4,759.000 ***<br>0 EA<br>0 EA<br>0<br>0<br>0                                                                                                    |      | Seve Ad<br>Seve pr. [<br>Cack access<br>Desitep                                                                                                    | SAP Files<br>Name<br>(I PHON Number of U<br>(I PHON Number of U<br>(I PHON NUmber of U<br>(I PHON NUmber of U<br>(I PHON NUm                                  | søge<br>MC det 9      | *     | Date modified<br>252/2017 919 AM<br>5/18/2017 3:23 PM                                                                                                    | Type<br>Microsoft<br>Microsoft                   | c<br>07<br>2,1 |
| Total usage 🗐                                                                                                    | 01/2016<br>339.000 E<br>6 E<br>/SAP Files/                                                                                                    | (Replac | 02/2016<br>4,759.000 ***<br>0 EA<br>0 EA<br>0 EA<br>0 EA<br>0 EA<br>0 EA<br>0 EA<br>0 EA                                                                                                    |      | Seve Ad<br>Seve pr<br>Guidk access<br>Desitop                                                                                                    | SAP Files<br>Name<br>PHC Number of U<br>PHCI May 18 2017                                                                                                    | sege<br>MC dot 9      | •     | Control Control Contro | Type<br>Microsoft<br>Microsoft                   | 07             |
| Total usage 🔊                                                                                                    | 01/2016<br>339.000 E<br>6 E<br>0 SAP Filest,<br>Generate                                                                                                    | Replac  | 02/2016<br>4,759.000 ***<br>0 EA<br>0 EA<br>0 EA<br>0 EA<br>0 EA                                                                                                    |      | Seve Ad<br>Seve pr. [<br>Cack access<br>Desktop<br>Ubraies<br>Ubraies<br>The PC                                                                                                    | SAP Files<br>Name<br>(I PHON Number of U<br>(I PHON Number of U<br>(I PHON NUmber of U<br>(I PHON NUmber of U<br>(I PHON NUm                                  | søge<br>MC det 9      | T     | Date modified<br>V23/2017 919 AM<br>5/18/2017 3:23 PM                                                                                                    | Type<br>Microsoft<br>Microsoft                   | 2,1            |
| Total usage 🗐                                                                                                    | 01/2016<br>339.000 €<br>6 E<br>6 E<br>7(SAP Files)<br>Generate                                                                                                    |         | 02/2016<br>4,759,000 ***<br>0 EA<br>0 EA<br>0<br>0<br>0<br>0<br>0<br>0<br>0<br>0<br>0<br>0<br>0<br>0<br>0<br>0<br>0<br>0<br>0<br>0<br>0                                                                                                    |      | Stree Ad<br>Stree pr.<br>Cack access<br>Desited<br>Ubraines<br>Ubraines<br>This PC                                                                                                    | SAP Files<br>Name<br>PHX Number of U<br>PHXI May 18 2017                                                                                                    | sege<br>MC dot 9      | T     | Call and State and State a | Type<br>Microsoft<br>Microsoft                   | 2,             |
| Total usage 🗐                                                                                                    | 01/2016<br>339.000 E<br>6 E<br>/SAP Files),<br>Generate                                                                                                    |         | 02/2016<br>4,759.000 ***<br>0 EA<br>0 EA<br>0 EA<br>0 EA<br>0 EA<br>0 EA<br>0 EA<br>0 EA                                                                                                    |      | Seve Ad<br>Seve pr. [<br>]<br>Cack access<br>Desktop<br>[<br>]<br>Desktop<br>[<br>]<br>Desktop<br>[<br>]<br>Tra RC<br>[<br>]                                                                                            | SAP Files<br>Name<br>(PHO: Number of U<br>(PHO: Number of U<br>(PHO: Number of | sege<br>MC dot 9      | ¥     | Concentration (Concentration)<br>Date modified<br>\$252/2017 3:23 PM<br>\$718/2017 3:23 PM                                                                                                    | Type<br>Microsoft<br>Microsoft                   | 2,             |
| Total usage 🐴                                                                                                    | 01/2016  <br>339.000 +<br>6 E<br>6 E<br>7/SAP Files)<br>Generate<br>6 E<br>6 E                                                                                                    |         | 02/2016<br>4,759.000 ***<br>0 EA<br>0 EA<br>0<br>0<br>0<br>0<br>0<br>0<br>0<br>0<br>0<br>0<br>0<br>0<br>0<br>0<br>0<br>0<br>0<br>0<br>0                                                                                                    |      | Stree Ad<br>Stree pr.                                                                                                    | SAP Files<br>Name<br>PHX Number of U<br>PHX Number of U<br>PHX Nay 18 2017                                                                                                    | sege<br>MC dot 9      | ¥     | Concentration of the second second se | Type<br>Microsoft<br>Microsoft                   | 2, I           |
| Total usage 🗐<br>S<br>S<br>S<br>S<br>S<br>S<br>S<br>S<br>S<br>S<br>S<br>S<br>S<br>S<br>S<br>S<br>S<br>S<br>S                               | 01/2014<br>339.000 E<br>6 E<br>6 E<br>6 E<br>6 E<br>6 E<br>6 E<br>6 E<br>6 E<br>6 E<br>6                                                                                           |         | 02/2016<br>4,759.000 ***<br>0 EA<br>0 EA<br>0 EA<br>0 EA<br>10 EA<br>10 EA<br>12 EA<br>12 EA                                                                                                    |      | Seve Ad<br>Seve pr. [<br>]<br>Catch access<br>Desistop<br>[<br>]<br>Desistop<br>[<br>]<br>This PC<br>[<br>]<br>Network [<br>]                                                                                           | SAP Files<br>Name<br>(PHO: Number of U<br>(PHO: May 18 2011                                                                                                    | sege<br>MC det 9      | T     | © 2000 mm<br>Date modified<br>\$212/2017 3:23 PM<br>\$718/2017 3:23 PM                                                                                                    | Type<br>Microsoft<br>Microsoft                   | 2,             |
| Total usege 🗐<br>Cr(lbers/gtantoex)Desktop<br>3.5<br>no<br>5<br>5<br>5<br>5<br>5<br>5<br>5<br>5<br>5<br>5<br>5<br>5<br>5                   | 01/2016<br>339.000 +<br>6 E<br>6 E<br>5AP Files)<br>5AP Files)<br>6 E<br>6 E<br>6 E<br>6 E<br>6 E<br>6 E                                                                           |         | 02/2016<br>4,739,000 ***<br>0 EA<br>0 EA<br>0 EA<br>0 EA<br>0 EA<br>0 EA<br>12 EA<br>0 EA<br>0 EA |      | Stree Ad<br>Stree pr.<br>Quack scores<br>Denktop<br>Ubraites<br>Ubraites<br>This PC                                                                                                    | SAP Files<br>Wane<br>PHX Number of U<br>PHX Nay 18 2017                                                                                                    | sege<br>MC dot 9      | T     | С С С С С С С С С С С С С С С С С С С                                                                                                    | Tipet<br>Microsoft<br>Microsoft                  | 2.             |
| Total usage 🐑                                                                                                    | 01/2014<br>339.000<br>5 E<br>5 E<br>5 C<br>5 C<br>5 C<br>5 C<br>5 C<br>5 C<br>5 C<br>5 C<br>5 C<br>5 C                                                                             |         | 02/2016<br>4,759.000 ***<br>0 EA<br>0 EA<br>0 EA<br>0 EA<br>0 EA<br>0 EA<br>0 EA<br>0 EA                                                                                                    |      | Save Ad<br>Save pr. [<br>]<br>Cack access<br>Desktop<br>[<br>]<br>Desktop<br>[<br>]<br>Desktop<br>[<br>]<br>]<br>Desktop<br>[<br>]<br>]<br>[<br>]<br>[<br>]<br>]<br>[<br>]<br>]<br>[<br>]<br>]<br>[<br>]<br>]<br>]<br>] | SAP Files<br>Name<br>(PHC1 Number of U<br>(PHC1 May 18 2017<br>PHC1 May 18 2017<br>(PHC1 May 18 2017<br>(PHC1 May 18 2017<br>(PHC1 May 18 2017<br>(PHC1 May 18 2017)<br>(PHC1 May 18 2017)<br>(PHC1                | sege<br>IMC det 9<br> | *     | © © © ©<br>Date modified<br>\$223/2017 3:23 PM<br>\$718/2017 3:23 PM                                                                                                    | Type<br>Microsoft<br>Microsoft<br>Seve<br>Cancel | 2.             |
| Total usege 42<br>5<br>55<br>55<br>55<br>55<br>55<br>55<br>55<br>55<br>55                                                                  | 01/2016<br>339.000 +<br>6 E<br>6 E<br>7<br>5AP Files)<br>5<br>5<br>6<br>6<br>7<br>8<br>6<br>8<br>8<br>6<br>8<br>8<br>9<br>8<br>9<br>8<br>9<br>8<br>9<br>8<br>9<br>8<br>9<br>8<br>9 |         | 02/2016<br>4,739,000 ***<br>0 EA<br>0 EA  |      | Stee Ad<br>Stee pr<br>Quick access<br>Desktop<br>Ubraies<br>Ubraies<br>Ubraies                                                                                                    | SAP Files<br>Name<br>PHOL Number of U<br>PHOL Nay 18 2017<br>PHOL Nay 18 2017                                                                                                    | sege<br>MC dot 9<br>  | •     | Со С С С С С С С С С С С С С С С С С С                                                                                                    | Tree<br>Microsoft<br>Microsoft                   | 2,1            |
| Total usege 🐑                                                                                                    | 01/2014<br>339.000 + 5<br>6 E<br>6 E<br>7(SAP Files)<br>6 E<br>6 E<br>6 E<br>6 E<br>6 E<br>6 E<br>6 E<br>6 E                                                                       |         | 02/2016<br>4,759.000 ***<br>0 EA<br>0 EA<br>0 EA<br>0 EA<br>0 EA<br>10 EA<br>0 EA<br>12 EA<br>0 EA<br>0 EA<br>0 EA<br>0 EA<br>0 EA<br>0 EA<br>0 EA<br>0                                                                                                    |      | Save Ad<br>Save pr. [<br>]<br>Cack access<br>Desktop<br>[<br>]<br>Desktop<br>[<br>]<br>Desktop<br>[<br>]<br>]<br>Desktop<br>[<br>]<br>]<br>[<br>]<br>[<br>]<br>]<br>[<br>]<br>]<br>[<br>]<br>]<br>[<br>]<br>]<br>]<br>] | SAP Files Name PHON Number of U PHON Number of U PHON May 18 2011 I PHON May 18 2011 I I b I b I b I b I b I b I b I b I b I                                                                                                    | sege<br>IMC det 9<br> | •     | Color Color  | Type<br>Microsoft<br>Microsoft<br>Seve<br>Cancel | 0              |
| Total usege 🖓<br>Total usege 🖓<br>Cr(Users/stantoex/(Desktop<br>X.S<br>ng<br>S<br>S<br>S<br>S<br>S<br>S<br>S<br>S<br>S<br>S<br>S<br>S<br>S | 01/2016<br>339.000 =<br>6 E<br>6 E<br>7<br>5AP Files)<br>5 E<br>6 E<br>6 E<br>6 E<br>6 E<br>6 E<br>6 E<br>6 E<br>6 E<br>6 E<br>6                                                   |         | 02/2016<br>4,759,000 ***<br>0 EA<br>0 EA<br>0 EA<br>0 EA<br>0 EA<br>0 EA<br>0 EA<br>0 EA<br>0 EA<br>0 EA<br>0 EA<br>0 EA<br>0 EA<br>0 EA<br>0 EA<br>0 EA                                                                                                    |      | Stee Ad<br>Stee pr                                                                                                    | SAP Fles<br>Name<br>PHOL Number of U<br>PHOL Nay 18 2017<br>PHOL Nay 18 2017<br>I House a state of the second second secon                                                                                                    | sege<br>MC det 9<br>  | ¥     | Color condition<br>5/23/2017 9:19 AM<br>5/13/2017 3:22 PM                                                                                                    | Tree<br>Microsoft<br>Microsoft                   | 2.             |

I can also export the higher-level current state snapshot. Note the export arrow is in the upper left corner for this one.

#### Platenal Analysis, Stock, Dasic List

『 🌆 諧 Switch drilldown... 品 📨 🖻 🖴 📅 Top N... 🕒 🖪 🖌 🕨

#### No. of Material: 608

| Material      | ValStockValue | Valuated stock | CnsgtStock | Last consumptn. | Last Receipt | No. total usage | Total usage |
|---------------|---------------|----------------|------------|-----------------|--------------|-----------------|-------------|
|               |               |                |            |                 |              |                 | 60 PR       |
| RBR52L10002BR | 0.00 USD      | 0 EA           | 0 EA       | 01/15/2017      | 01/03/2016   | 2               | 69 EA       |
| RBR52L63401BR | 0.00 USD      | 0 EA           | 0 EA       | 10/23/2016      | 01/03/2016   | 1               | 11 EA       |
| RBR54L12102BR | 0.00 USD      | 0 EA           | 0 EA       | 09/19/2016      | 01/03/2016   | 1               | 136 EA      |
| RBR54L15002BR | 0.00 USD      | 0 EA           | 0 EA       | 09/28/2016      | 01/03/2016   | 1               | 23 EA       |
| RBR54L20500FR | 0.00 USD      | 0 EA           | 0 EA       | 09/28/2016      | 01/03/2016   | 1               | 18 EA       |
| RBR54L243R0FR | 0.00 USD      | 0 EA           | 0 EA       | 10/05/2016      | 01/03/2016   | 1               | 17 EA       |
| RBR54L63401BR | 2,833.20 USD  | 120 EA         | 0 EA       | 03/07/2017      | 03/06/2017   | 3               | 11 EA       |
| RBR56L10000BR | 0.00 USD      | 0 EA           | 0 EA       | 12/28/2016      | 07/30/2016   | 3               | 16 EA       |
| RBR56L10002AR | 0.00 USD      | 0 EA           | 0 EA       | 01/15/2017      | 01/03/2016   | 3               | 22 EA       |
| RBR56L16201BR | 0.00 USD      | 0 EA           | 0 EA       | 12/28/2016      | 12/23/2016   | 4               | 104 EA      |
| RBR56L22101BR | 0.00 USD      | 0 EA           | 0 EA       | 03/09/2017      | 03/09/2017   | 1               | 1 EA        |
| RBR56L24301BR | 220.05 USD    | 9 EA           | 0 EA       |                 | 07/30/2016   | 0               | 0 EA        |
| RBR56L30101BR | 0.00 USD      | 0 EA           | 0 EA       | 11/03/2016      | 01/03/2016   | 1               | 14 EA       |
| RBR56L42200BR | 25.08 USD     | 1 EA           | 0 EA       | 10/31/2016      | 07/30/2016   | 2               | 24 EA       |
| RBR56L51101BR | 0.00 USD      | 0 EA           | 0 EA       | 12/28/2016      | 07/30/2016   | 3               | 157 EA      |

You may choose different defaults, these are the ones I typically use.

Note, when running analysis, I typically specify a 12-month date range as well.

After saving, if you want to add more dimensions, go ahead. As long as you don't save it, the default should stay the same.

| k: Basic List     | 1 Select the dimensions                                                                                                    |
|-------------------|----------------------------------------------------------------------------------------------------|
| 🛿 🚽 🖓 🛃 👘 🕹 👘 Top |                                                                                                    |
|                   |                                                                                                    |
| ValStockValue     | Valuated stock AnTtStTn-V AvoRC TStk Tot. usage val                                                                                                    |
| 21,730,311.85 USD | Le Choose Key figures K                                                                                                    |
| 0.00 USD          | T AI                                                                                                    |
| 70.72 USD         |                                                                                                    |
| 0.00 USD          | Selection criteria Pool                                                                                                    |
| 0.00 USD          | Valuated Stock Value Anl.val.stktm-value                                                                                                    |
| 0.00 USD          | Valuated stock Annual cns.stockturn                                                                                                    |
| 0.00 USD          | And still at later way as a second still at a slater of the second still at a slater of the se |
| 0.00 USD          | Annual to scocktum                                                                                                    |
| 638.00 USD        | Avg. RC total stock 🛛 🙀 Annual val.stockturn                                                                                                    |
| 0.00 USD          | Total usage value                                                                                                    |
| USD               | TOTAL CONTRACTOR AND A CONTRACTOR AND A  |
| 0.00 USD          |                                                                                                    |
| 124.68 USD        | No.val.stock zero Arg InTurnQty- ValSt                                                                                                    |
| 21.41 USD         | No. total usage A g. ttl usage value                                                                                                    |
| 0.77 USD          | Avo, unplanned usage                                                                                                    |
| 0.00 USD          |                                                                                                    |
| 0.00 USD          | Avg.crisgt.coverage                                                                                                    |
| 0.00 USD          | <ul> <li>Avg.cvg.tt.stk-value</li> </ul>                                                                                                    |
| 0 00 000          | tk-value 🖛                                                                                                    |
| 1 2 L             | Ise the little buttons to select or                                                                                                    |
| 25                |                                                                                                    |
| 1 dese            | elect the dimensions you want.                                                                                                    |
| 1,124             |                                                                                                    |
| 214.92 USD        | Maximum number 30                                                                                                    |
| 9.10 USD          |                                                                                                    |
| 0.00 USD          |                                                                                                    |
| 200.75 USD        |                                                                                                    |
|                   | ValStockValue           ValStockValue           21,730,311.65         USD           0.00         USD           0.00         USD                                                                                                    |

# MC.9

- Valuated Stock Value is the value in the currency your plant uses, by part number.
- Valuated Stock is the quantity by part number.
- Annual Total Stock Turn Value is the turns by part number for the year.
- Average Range of Coverage is the number of days of the FORECAST covered (does not include past due).
- Total Usage Value is the value of the materials consumed in plant currency.
- Total consumption is the consumption quantity.
- Number of times the stock went to zero is the number of times an SAP location went to zero units.
- Number of total usage is the number of times a part was used (regardless of the number of pieces used each time).

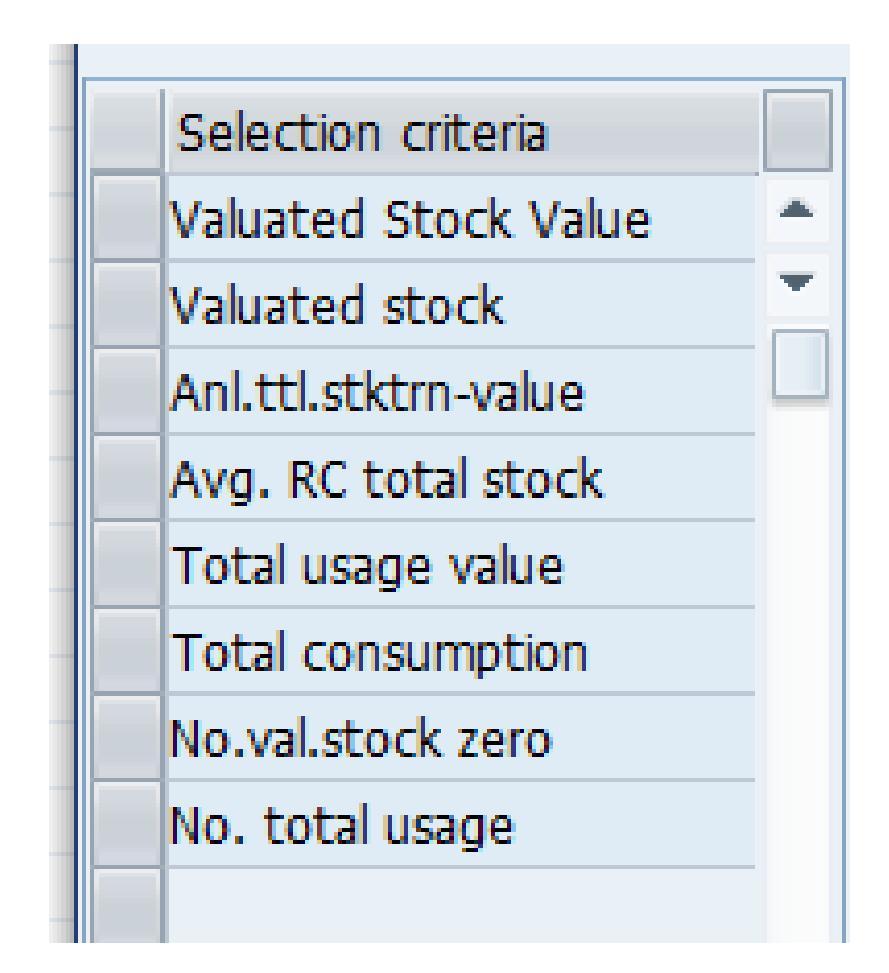

## MC.9

To save the key dimensions you like, so when you come back to MC.9 view you want, go to "Settings" and select save settings.

|    | _  | ounue             | 5            |              |         |                 | Comments         | _              |     |              |      | UIA | s neip     |            |    |
|----|----|-------------------|--------------|--------------|---------|-----------------|------------------|----------------|-----|--------------|------|-----|------------|------------|----|
| -F | ¢  | Material Analysis | <u>E</u> dit | <u>G</u> oto | Vjew    | Extr <u>a</u> s | <u>S</u> ettings | S <u>v</u> ste | m   | <u>H</u> elp |      |     |            |            |    |
|    |    |                   |              | <b>•</b> «   |         | 🔗 😪             |                  | 8              | 1   | 1 <b>1</b> 1 | -    |     | 0 🖳        |            |    |
| Ľ  |    | Material An       | alysis       | : Stoc       | k: Basi | c List          |                  |                |     |              |      |     |            |            |    |
| L  | ę  | 3 🗈 🐨 🔚 8         | <b>6 4</b>   | Switch di    | rildown | ph 🗠            | 1 4 7            | Тор            | ) N | . 🏂 🗓        | •    | •   |            |            |    |
| H  | No | . of Material:    | 6896         |              |         |                 |                  |                |     |              |      |     |            |            |    |
| L  | M  | aterial           |              |              |         | Va              | lStockValu       | e              | v   | aluated      | stoc | k   | AnTtStTn-V | AvgRC TStk | Т  |
|    | Т  | otal              |              |              |         | 21,7            | 30,311.85        | USD            |     | 508,379.     | 225  | *** | 12.45      | 25         | 65 |
|    | 0  | 646C624-18        |              |              |         |                 | 0.00             | USD            |     |              | 0    | EA  | 99,999.00  | 0          |    |
|    | M  | S21209C0815L      |              |              |         |                 | 70.72            | USD            |     |              | 197  | EA  | 0.00       | 99,999     |    |
|    | M  | S24693S26         |              |              |         |                 | 0.00             | USD            |     |              | 0    | EA  | 99,999.00  | 0          |    |
|    | M  | 539086-125        |              |              |         |                 | 0.00             | USD            |     |              | 0    | EA  | 0.00       | 0          |    |
|    | M  | 530086-126        |              |              |         |                 | 0.00             | TISD           |     |              | 0    | FA  | aa aaa nn  | 0          |    |

#### MARC Table

The MARC table is one of the key tables for understanding the Materials Master. Information includes:

- Lot sizes
- Minimum Order quantity
- Plan type
- Buffer information (Safety stock, Safety Lead time, Coverage profiles)
- And a whole lot more....

The information is specific to plants and MRP Areas.

THE INFORMATION IS FROM YESTERDAY. It is not live at this moment.

### Accessing the MARC Table

 I have mine saved to favorites so I can just double click on it.

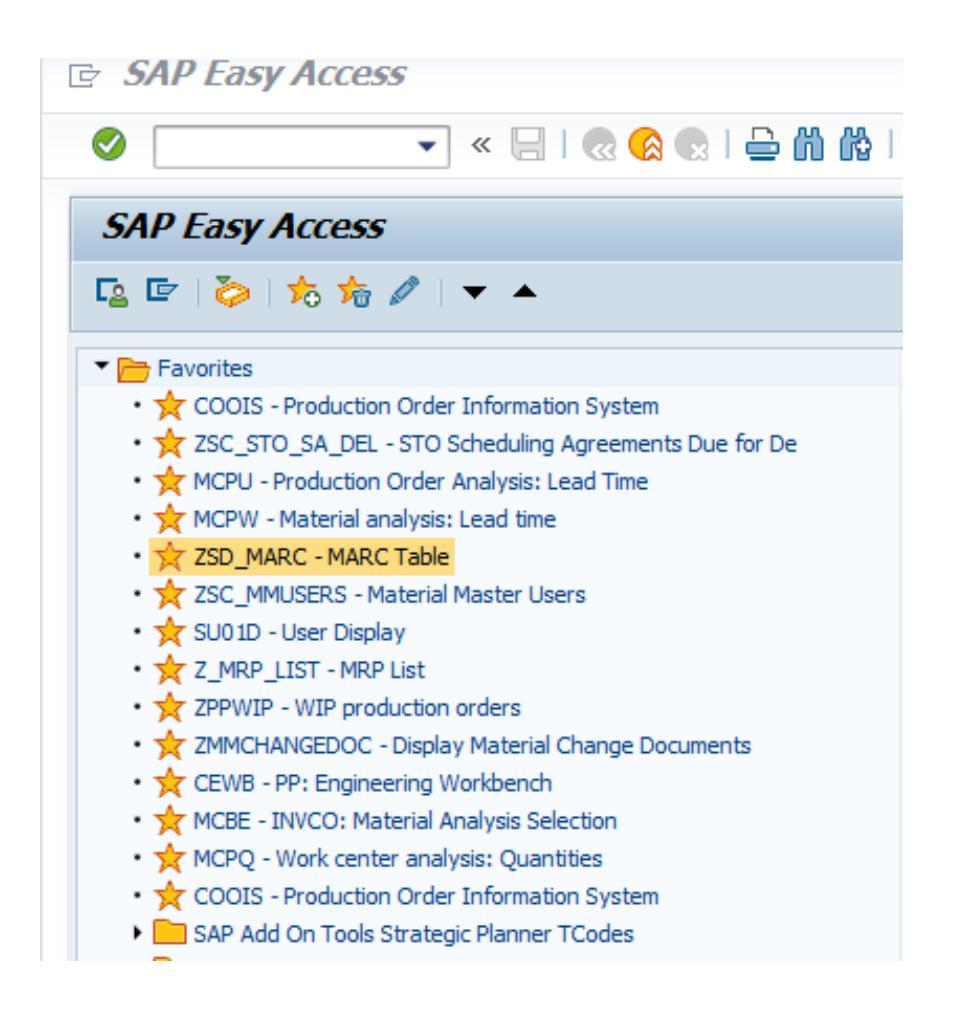

## Running the Report

You can run it wide open for the whole plant or MRP Area, or you can just do a set of parts.

To do a set of parts:

- (1)Enter the plant.
- (2)Click on the drop down to open a new tile.
- (3)Take your part list and click into the first space(4)Then hit the clip board(5)Then check the green arrow

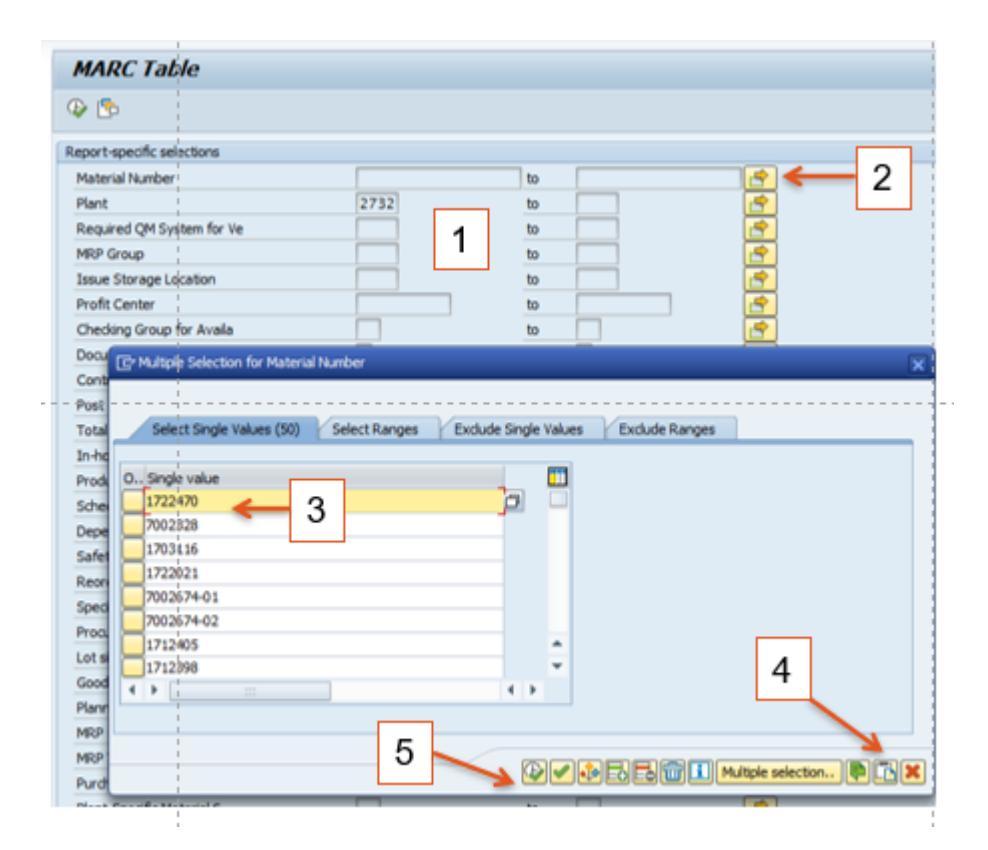

#### That should bring you back here. Now hit the green check mark with the clock in the left-hand corner.

|                            | 1       |      |         |
|----------------------------|---------|------|---------|
| MARC Table                 |         |      |         |
| <b>₽</b>                   |         |      |         |
|                            |         |      |         |
| Report-specific selections |         |      |         |
| Material Number            | 1722470 | to   |         |
| Plant                      | 2732 🔍  | to   | <b></b> |
| Required QM System for Ve  |         | to   | <b></b> |
| MRP Group                  |         | to   | <b></b> |
| Issue Storage Location     |         | to   | <b></b> |
| Profit Center              |         | to   | <b></b> |
| Chadring Crown for Availa  |         | +n 🗌 |         |

#### Now we are here.

To export, select the export option and select spreadsheet.

Sometimes it exports quickly, other times it takes few minutes.

| MARCI       | able |                                                                                                    |     |       |    |              |         |     |           |     |      |     |       |      |    |          |       |          |
|-------------|------|----------------------------------------------------------------------------------------------------|-----|-------|----|--------------|---------|-----|-----------|-----|------|-----|-------|------|----|----------|-------|----------|
|             |      |                                                                                                    |     |       |    |              | -       |     | 2.0770    |     |      |     |       |      |    |          |       |          |
|             |      |                                                                                                    |     |       |    |              |         |     |           |     |      |     |       |      |    |          |       |          |
| MARC Ta     | ble  |                                                                                                    | 1   |       |    |              | ,       |     |           |     |      |     |       |      |    |          |       |          |
| Material    | Pint | * Maint, status Pl                                                                                             | Vak | Cat B | MS | Valid from   | ABC Cri | PGr | UoI MRPpr | Тур | MRPC | M=B | PDT   | EGRT | PI | IA.scrap | LS    | ProcType |
| 1000988-1   | 2732 | DEALBYPQG                                                                                                    | 111 |       | T  | 00/00/0000   | C       | 5YX |           | PD  | 5XX  |     | 91    | 2    | M  | 0.00     | YY    | F        |
| 1703116     |      | DEALBYPQG                                                                                                    | 6   |       |    | 00/00/0000   | A       | SYX |           | PD  | ZVC  |     | 112   | 2    | м  | 0.00     | YE    | F        |
| 1703373     |      | DEALBYPQG                                                                                                    |     |       |    | 00/00/0000   | C       | 5YX |           | PD  | 2VC  |     | 112   | 2    | Μ. | 0.00     | ¥3    | F        |
| 1708505-2   |      | DEALBVPQG                                                                                                    | 0   |       |    | 00/00/0000   | C       | 5YX |           | PD  | ZVC  |     | 70    | 2    | м  | 0.00     | YK    | F        |
| 1708505-3 - |      | - DEALEVPQG -                                                                                                  |     |       |    | 00/00/0000 - | - c     | SYX |           | PD  | 440- |     | - 70- | 2-   | M- | 0.00     | 73    | p        |
| 1708505-4   |      | DEALBVPQG                                                                                                    |     |       |    | 00/00/0000   | C       | SYX |           | PD  | 4AU  |     | 70    | 2    | M  | 0.00     | ¥3    | F        |
| 1708598     |      | DEALBVPQG                                                                                                    |     |       |    | 00/00/0000   | с       | 5YX |           | PD  | 2VC  |     | 84    | 2    | M  | 0.00     | ¥3    | F        |
| 1708762-10  |      | DEALBVPQG                                                                                                    |     |       |    | 00/00/0000   | C       | 5YX |           | PD  | 2VC  |     | 90    | 2    | M  | 0.00     | YK    | F        |
| 1708762-11  |      | DEALBVPQG                                                                                                    |     |       |    | 00/00/0000   | с       | 5YX |           | PD  | 2VC  |     | 90    | 2    | Μ. | 0.00     | EX    | F        |
| 1708762-6   |      | DEALBVPQG                                                                                                    |     |       | 81 | 00/00/0000   | в       | 5YX |           | PD  | INB  |     | 80    | 2    | м  | 0.00     | EX    | F        |
| 1712398     |      | DEALBVPQG                                                                                                    |     |       |    | 00/00/0000   | A       | 5YX |           | PD  | 2VC  |     | 126   | 2    | M  | 0.00     | YE    | F        |
| 1712400     |      | DEALBVPQG                                                                                                    |     |       |    | 00/00/0000   | в       | 5YX |           | PD  | 2VC  |     | 112   | 2    | м  | 0.00     | YK    | F        |
| 1712402     |      | DEALBVPQG                                                                                                    |     |       |    | 00/00/0000   | в       | 5YX |           | PD  | 2VC  |     | 112   | 2    | Μ. | 0.00     | YK.   | F        |
| 1712405     |      | DEALBVPQG                                                                                                    |     |       |    | 00/00/0000   | A       | 482 |           | PD  | SXX  |     | 147   | 2    | м  | 0.00     | YK    | F        |
| 1714124     |      | DEALBVPQG                                                                                                    |     |       |    | 00/00/0000   | A       | 5YX |           | PD  | ZVA  |     | 84    | 2    | м  | 0.00     | YE    | F        |
| 1715024     |      | DEALBVPQG                                                                                                    |     |       |    | 00/00/0000   | C       | 482 |           | PD  | 2VC  |     | 84    | 2    | м  | 0.00     | YY    | F        |
| 1715032     |      | DEALBVPQG                                                                                                    |     |       |    | 00/00/0000   | С       | 5YX |           | PD  | 2VC  |     | 84    | 2    | M  | 0.00     | Y3    | F        |
| 1715874     |      | DEALBVPQG                                                                                                    | 1   |       |    | 00/00/0000   | A       | 5YX |           | PD  | 2VC  |     | 89    | 2    | м  | 0.00     | EX    | F        |
| 1722021     |      | DEALBVPQG                                                                                                    |     |       |    | 00/00/0000   | A       | 482 |           | PD  | 2VC  |     | 112   | 2    | м  | 0.00     | YE    | F        |
| 1722464-1   |      | DEALBVPQG                                                                                                    |     |       |    | 00/00/0000   | C       | 5YX |           | PD  | 482  |     | 70    | 2    | м  | 0.00     | ¥3    | F        |
| 1722464-10  |      | DEALBVPQG                                                                                                    |     |       |    | 00/00/0000   | с       | 482 |           | PD  | INB  |     | 70    | 2    | м  | 0.00     | EX    | F        |
| 1722464-11  |      | VEDPALQBG                                                                                                    | 1   |       |    | 00/00/0000   | С       | 5YX |           | PD  | 4AU  |     | 100   | 2    | м  | 0.00     | ¥3    | F        |
|             |      | and a second second second second second second second second second second second second second second second |     |       |    |              | 1.      |     |           |     | 7    |     |       | -    | 1  |          | 11.00 | -        |

#### Now we are here.

It will want to go to your SAP GUI but I prefer to send it to me desktop.

Name it and I highly recommend assigning a date to help you know when you pulled it.

Remember this is yesterday's snap-shot, not live this minute.

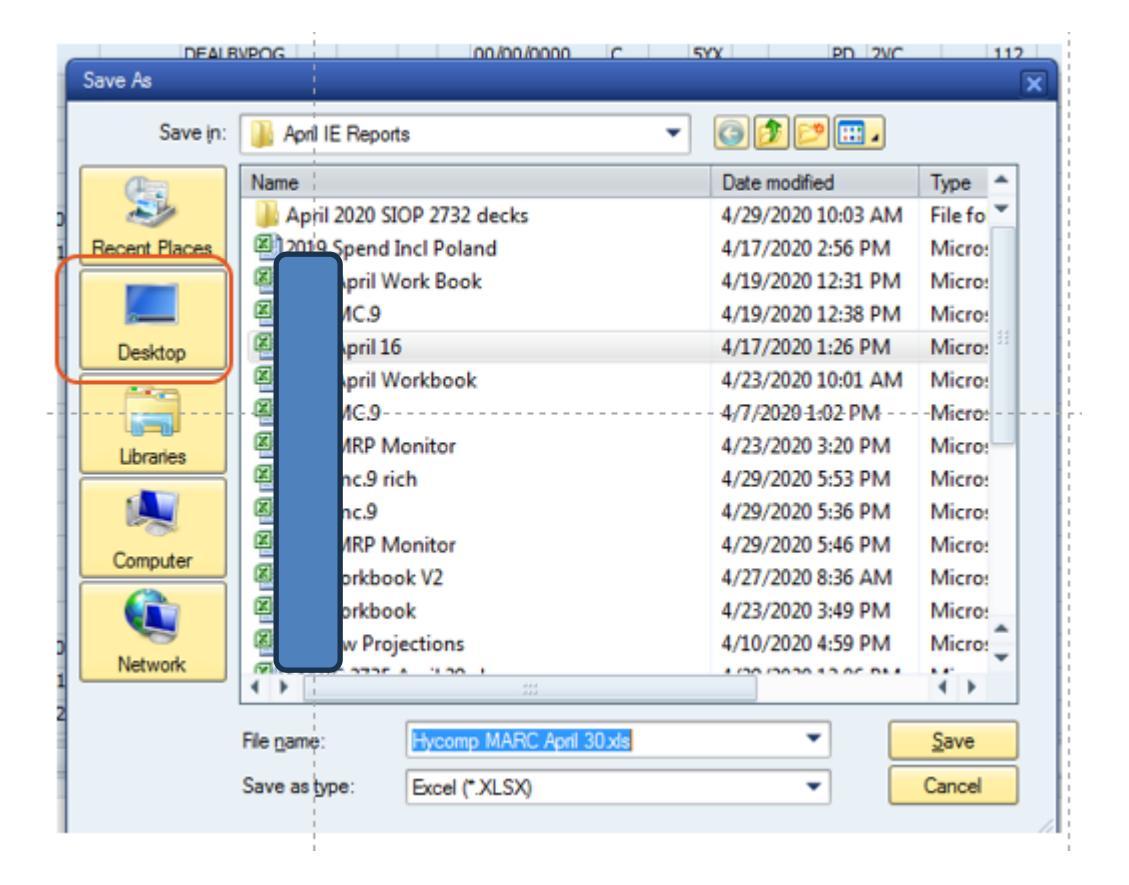

Two variations of this will pop up, select allow both times. On some set ups, if you select remember my decision it will stop popping up. It might also warn you the file is going to pop up in a different format and just approve/agree.

|          | SAP GUI Security                                                                           |
|----------|--------------------------------------------------------------------------------------------|
| n        | The system is trying to create the file                                                    |
| nx<br>nx | C:\Users\stantoex\Desktop\April IE Reports\Hycomp MARC April 30.xls                        |
| n        | in the directory                                                                           |
| n X      | C:\Users\stantoex\Desktop\April IE Reports\                                                |
| rx<br>rX | Do you want to grant the permission to modify the parent directory and all its subdirector |
| rx       |                                                                                            |
| X        | Remember My Decision                                                                       |
| nx       | Allow Deny                                                                                 |
| 32       |                                                                                            |

This is a big file. One thing you could do with it is validate your lot sizing is standardized.

To do this I would add a filter and go over to column U and just look to see how many I had. I would also do this on other filed. Note the min, the max, rounding values, etc. are all grouped together in the table.

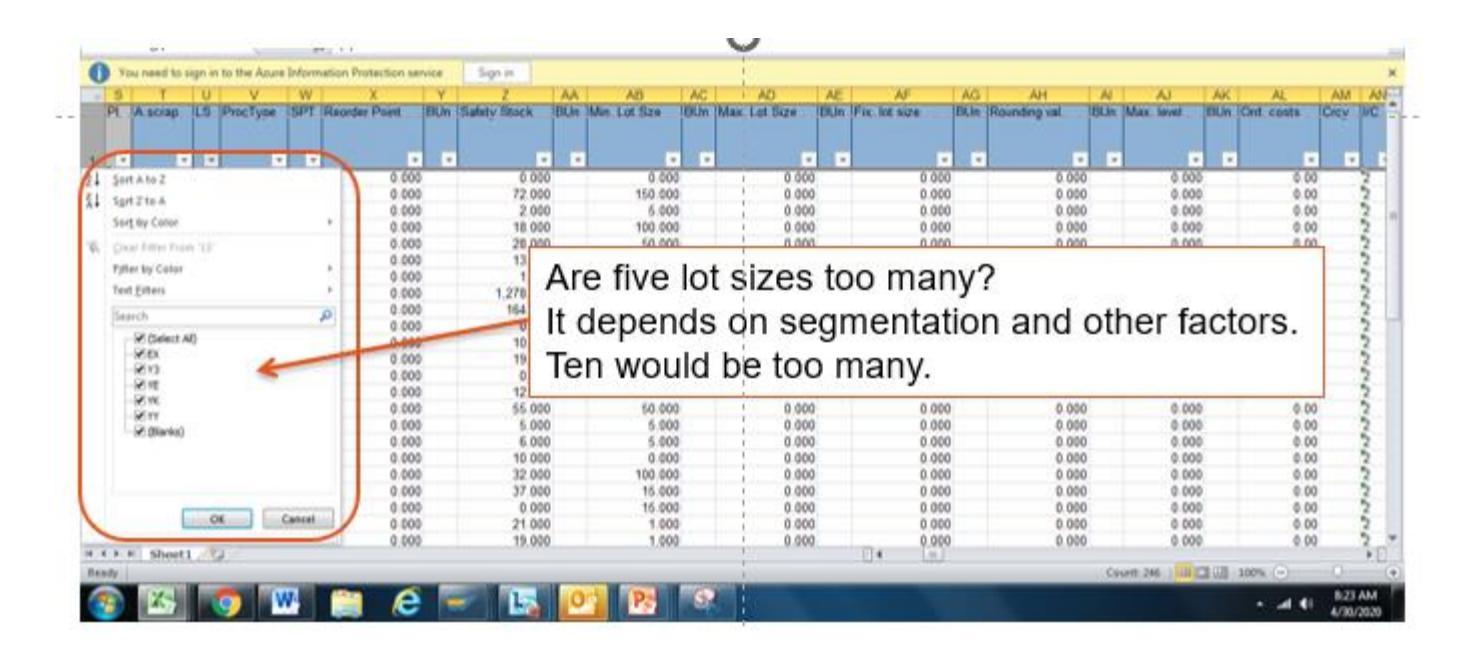

#### **Understanding Lot Size**

Go to the materials master for one part. (1) Go to MRP 1 tab (2) Click on the toggle next to lot size. It will show up when you click in it.

(3) This should pop up.

Remember these values are in workdays so 5 days = 1 week.

POS=10 means ten days, or two weeks.

| •                               | 81000             | 18    | 69 (    | 614      | 20     | 1.6.1 | £)      |                           |   |
|---------------------------------|-------------------|-------|---------|----------|--------|-------|---------|---------------------------|---|
| Display Materia                 | 1 1708505-2 (5    | Separ | abl     | e As     | m; :   | Sem   | ni-Fn   | shd)                      |   |
| Additional Data 🛛 💑 Org. Levels |                   | Plot  | size () | material | s plan | ning) | 108 Ent | Ties                      |   |
| Purchase order text             | RP 1 RP 2         | ES L  | S LI    | Pds      | LLP    | LLI   | LPer    | Description               |   |
| 1                               |                   | WS P  | T       | 15       | P      | м     | 1       | POS+15                    |   |
| sterial 170850                  |                   | 146 P | T       | 16       | P.     | M     | 1       | P05=16                    |   |
| ant 2732                        | PRO 3PL Mecha     | W7 P  | 1.      | 17       | P      | M     | 1       | P05=17                    |   |
| Ger D                           |                   | W9 P  | 1÷      | 19       | P      | M     | 1       | P05=19                    |   |
|                                 |                   | WB P  | W       | 1        | P      | M     | 1       | Weekly lot size           |   |
| ana and Data                    |                   | WI O  | W.      | 0        | 1      |       | 0       | Least unit cost procedure |   |
| eneral Laca                     |                   | X4 P  | T       | 55       |        |       | 0       | POS=SS                    |   |
| ase Unit of Measure EA          | each              | X6 P  | E.      | 75       |        |       | 0       | P05=75                    | - |
| urchasing group 5YX             | i                 | X8 P  | 14      | 115      |        |       | 0       | P05=115<br>P05=240        |   |
| lant-so mati status             | 1                 | Y2 P  | 1÷      | 140      |        |       | 0       | P05=140                   |   |
|                                 |                   | Y3 P  | T.      | 20       |        |       | 0       | POS = 20 through Horizon  |   |
| 22 AU                           |                   | YA P  | T       | 1        |        |       | 0       | POS=1 thru horizon        |   |
| RP procedure                    |                   | YS P  | T       | 2        |        |       | 0       | POS=2 thru horizon        |   |
| RP Type PD                      | MRP               | YC P  | 15      | -        |        |       | 0       | POS=3 thru horizon        |   |
| eorder Point 0                  |                   | YD P  | 14      | 3        |        |       | 0       | POS=4 thru horizon        |   |
| farming oude                    | 2                 | VE D  | 14      | -        |        |       | 0       | POS=5 thru horizon        |   |
| arring croc                     | 2                 | YG P  | T       | 7        |        |       | 0       | POS=7 thru horizon        |   |
|                                 |                   | YH P  | T       | 8        |        |       | 0       | POS=8 thru horizon        |   |
| ot size data                    |                   | Y3 P  | T       | 9        |        |       | 0       | POS=9 thru horizon        |   |
| ot size YK                      | POS=10 thru horiz | YK P  | T       | 10       |        |       | 0       | POS=10 thru horizon       |   |
| formum Lot Size                 |                   | YM P  | 1       | 11       |        |       | 0       | POS-11 thru hotzon        |   |
|                                 |                   | YP P  | 1÷      | 12       |        |       | 0       | POS=13 thru horizon       |   |
|                                 | Anna              | YO P  | T       | 14       |        |       | 0       | POS=14 thru horizon       |   |
| ssembly scrap (%) 0.00          |                   | YR P  | T       | 15       |        |       | 0       | POS=15 thru horizon       |   |
| Jounding Profile                |                   | YS P  | T       | 16       |        |       | 0       | POS=16 thru horizon       |   |
| init of Measure Gro             | i l               | YT P  | T       | 17       |        |       | 0       | POS=17 thru horizon       |   |
|                                 | t <sup>1</sup>    | YUP   | I       | 18       |        |       | 0       | POS-18 thru horizon       |   |
|                                 |                   | TV P  | 17      | 19       |        |       | 0       | POS-19 thru horizon       |   |
| RP areas                        | 1                 | THE P | 14      | 21       |        |       | 0       | POS = 21 UNFU NOF120N     |   |

## Finding Price - MMUSERS

MMUSERS is a table with quite a bit of information in it, much of it from other tables such as MARC, MARA.

I use this to get standard cost.

After selecting the tcode, go populate the plant and execute.

#### SAP Easy Access 🕼 🖙 🧽 🎋 🎋 🖉 🔻 🔺 Favorites MCPU - Production Order Analysis: Lead Time Y MCPW - Material analysis: Lead time ZSD MARC - MARC Table ZSC MMUSERS - Material Master Users ZSU01D - Userid-Name XREF T Z MRP LIST - MRP List TZPPWIP - WIP production orders TMMCHANGEDOC - Display Material Change Documents TCEWB - PP: Engineering Workbench Y MCBE - INVCO: Material Analysis Selection MCPQ - Work center analysis: Quantities COOIS - Production Order Information System SAP Add On Tools Strategic Planner TCodes MMUSERS

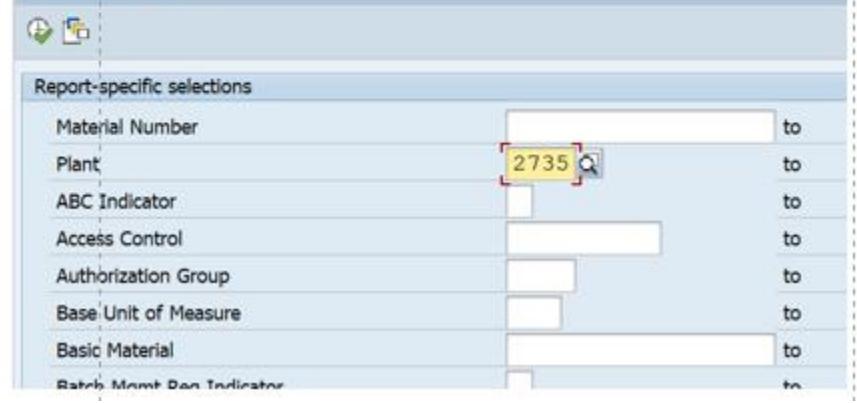

#### MMUSERS

Once here select change layout from the layout icon.

Now from column selection select standard price and pricing unit and click the small sideways triangles to bring them over.

This is important because we do not always price/cost in pieces. We often may buy 100 pieces at a time, and the price is for the 100 pieces, not one piece.

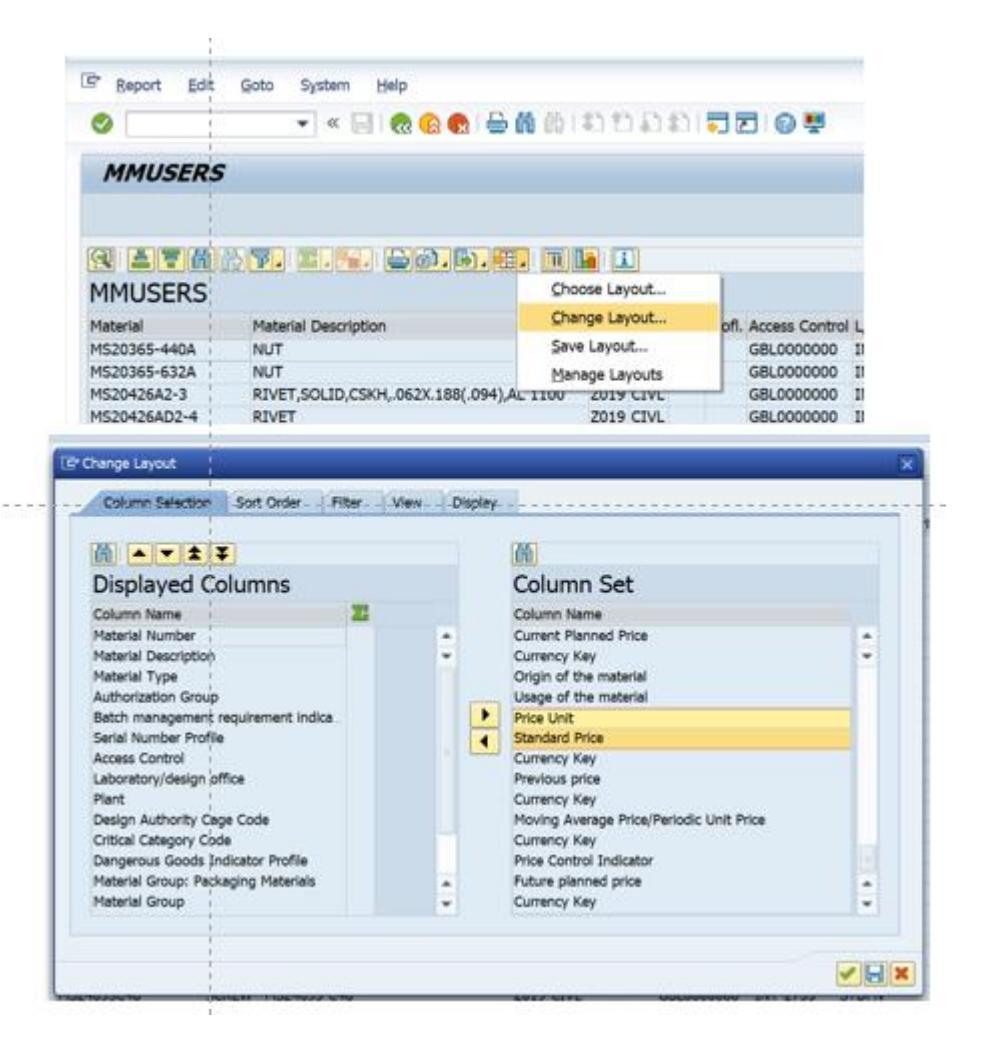

#### MMUSERS

We should be able to export this now and have the price and pricing units available for the workbook. To get the piece price divide the standard price by the pricing unit.

NOTE: this information, other than price, should have all the information from MARC, so you could just use this. Typically, though price only changes once a year, so I run this once or twice a year, but the MARC every month. This is not necessarily the best way to do it.

| Er Report Edit Goto System Help |                                  |                      |           |              |           |                |       |       |           |                            |         |            |                | ×      |      |                 |   |
|---------------------------------|----------------------------------|----------------------|-----------|--------------|-----------|----------------|-------|-------|-----------|----------------------------|---------|------------|----------------|--------|------|-----------------|---|
|                                 | <u>d</u> oto System <u>H</u> eip |                      |           |              |           |                |       |       |           |                            |         |            |                |        |      |                 | - |
| 0                               | 🔻 🚽 🕷 🔛                          | 👷 l 🗁 🛍 🕼 l 🎗        | 999       | <b>\$1</b> 1 | • 7       | - 1 🕜 💻        |       |       |           |                            |         |            |                |        |      |                 |   |
| MMUGEDG                         |                                  |                      |           |              |           |                |       |       |           |                            |         |            |                |        |      |                 |   |
| MMUSERS                         |                                  |                      |           |              |           |                |       |       |           |                            |         |            |                |        |      |                 |   |
|                                 |                                  |                      |           |              |           |                |       |       |           |                            |         |            |                |        |      |                 |   |
|                                 |                                  |                      |           |              |           |                |       |       |           |                            |         |            |                |        |      |                 |   |
|                                 |                                  |                      |           |              |           |                |       |       |           |                            |         |            |                |        |      |                 |   |
| MMUSERS                         |                                  | Spreadsheet          |           |              |           |                |       |       |           |                            |         |            |                |        |      |                 |   |
| Material                        | Material Description             | word processin       | ig        | BMR          | Profl.    | Access Control | I L/O | PInt  | Cage Code | Critical Category Code Pro | . GrPMt | Matl group | Basic Material | Clt Pl | per  | EStandard Price |   |
| MS20365-440A                    | NUT                              | <u>L</u> ocal File   | ł         |              |           | GBL000000      | INT   | 2735  | STDPN     | N                          | NORM    | 012AC      |                |        | 100  | 14.72           |   |
| MS20365-632A                    | NUT                              | <u>S</u> end         |           |              |           | GBL000000      | INT   | 2735  | STDPN     | N                          | NORM    | 012AC      |                |        | 100  | 25.20           | Ŧ |
| MS20426A2-3                     | RIVET,SOLID,CSKH,.062X.18        | SAPoffice Folde      | ars -     |              |           | GBL000000      | INT   | 2735  | STDPN     | N                          | NORM    | 012AD      |                |        | 100  | 1.10            |   |
| MS20426AD2-4                    | RIVET                            |                      |           |              |           | GBL000000      | INT   | 2735  | 63367     | N                          | NORM    | 012AD      |                |        | 100  | 0.48            |   |
| MS20426B2-3                     | RIVET, FLUSH                     | ABC Analys.          |           |              |           | GBL000000      | INT   | 2735  | STDPN     | N                          | NORM    | 012AD      |                |        | 100  | 4.19            |   |
| MS20470A3-4                     | RIVET,SOLID,UNIVERSAL HD         | <u>H</u> TML downloa | d [       |              |           | GBL000000      | INT   | 2735  | STDPN     | N                          | NORM    | 012AD      |                |        | 100  | 1.06            |   |
| MS20470AD3-3-5                  | RIVET                            |                      | Z019 CIVL |              |           | GBL000000      | INT   | 2735  | STDPN     | N                          | NORM    | 012AD      |                |        | 100  | 1.06            |   |
| 34999                           | GEAR,SUN-STAGE 2                 | Z004 CIVL            |           |              | GBL000000 | INT            | 2735  | 31645 | N         | NORM                       | 011CX   |            |                | 1      |      |                 |   |
| 11239-1                         | SMART MOTOR CTRL                 | Z004 CIVL            |           |              | GBL000000 | INT            | 2735  | 31645 | N         | NORM                       | 013DB   |            |                | 1      |      |                 |   |
| MS21069L06                      | NUT                              | NUT Z019 CI          |           |              |           | GBL000000      | INT   | 2735  | STDPN     | N                          | NORM    | 012AC      |                |        | 100  | 43.80           |   |
| MS21083C08                      | NUT,HEX,164-32,.187,SST,LK       | G                    | Z019 CIVL |              |           | GBL000000      | INT   | 2735  | STDPN     | N                          | NORM    | 012AC      |                |        | 100  | 29.11           |   |
|                                 |                                  |                      |           |              |           |                |       |       |           |                            |         |            |                |        | 1.00 |                 |   |

### Putting the workbook together

Starting with the MRP list, I put the part numbers in the first column then will typically put demand in monthly buckets for 12 months out.

To do this I open the file, remove columns I do not need and then add month and year columns so I can work it into a pivot table.

| Year | Month | Req Date   | MRP Elem | Rec./req | Date       | St / RelDate | Material | Material E Bunit | Plnt | MRP Area | Name       | PS     | c MRP date |
|------|-------|------------|----------|----------|------------|--------------|----------|------------------|------|----------|------------|--------|------------|
| 2022 | 4     | 4/13/2022  | BE       | 6        | 4/13/2022  |              | 36218    | STUD,FLANGED     | 2735 |          | PRO Electi | ronics | 1/1/2022   |
| 2022 | 11    | 11/11/2022 | BA       | 2        | 11/11/2022 | 7/12/2022    | 36218    | STUD,FLANGED     | 2735 |          | PRO Electi | ronics | 1/1/2022   |
| 2023 | 1     | 1/11/2023  | BA       | 1        | 1/11/2023  | 9/12/2022    | 36218    | STUD,FLANGED     | 2735 |          | PRO Electi | ronics | 1/1/2022   |
| 2023 | 2     | 2/15/2023  | BA       | 2        | 2/15/2023  | 10/17/2022   | 36218    | STUD,FLANGED     | 2735 |          | PRO Electi | ronics | 1/1/2022   |
| 2023 | 4     | 4/13/2023  | BA       | 1        | 4/13/2023  | 12/8/2022    | 36218    | STUD,FLANGED     | 2735 |          | PRO Elect  | ronics | 1/1/2022   |
| 2023 | 5     | 5/16/2023  | BA       | 2        | 5/16/2023  | 1/13/2023    | 36218    | STUD,FLANGED     | 2735 |          | PRO Elect  | ronics | 1/1/2022   |
| 2023 | 7     | 7/11/2023  | BA       | 1        | 7/11/2023  | 3/10/2023    | 36218    | STUD,FLANGED     | 2735 |          | PRO Electi | ronics | 1/1/2022   |
| 2023 | 8     | 8/15/2023  | BA       | 1        | 8/15/2023  | 4/14/2023    | 36218    | STUD,FLANGED     | 2735 |          | PRO Electi | ronics | 1/1/2022   |
| 2023 | 10    | 10/11/2023 | BA       | 1        | 10/11/2023 | 6/12/2023    | 36218    | STUD,FLANGED     | 2735 |          | PRO Elect  | ronics | 1/1/2022   |
| 2023 | 9     | 9/13/2023  | BA       | 1        | 9/13/2023  | 5/12/2023    | 36218    | STUD,FLANGED     | 2735 |          | PRO Electi | ronics | 1/1/2022   |
| 2023 | 11    | 11/13/2023 | BA       | 2        | 11/13/2023 | 7/13/2023    | 36218    | STUD,FLANGED     | 2735 |          | PRO Elect  | ronics | 1/1/2022   |
| 2024 | 1     | 1/10/2024  | BA       | 1        | 1/10/2024  | 9/11/2023    | 36218    | STUD,FLANGED     | 2735 |          | PRO Electi | ronics | 1/1/2022   |
| 2024 | 2     | 2/14/2024  | BA       | 2        | 2/14/2024  | 10/16/2023   | 36218    | STUD,FLANGED     | 2735 |          | PRO Elect  | ronics | 1/1/2022   |

### Putting the workbook together

Once the data is moved into a pivot, I can see the quantity required by part number for the next 12 months. You can pivot it into different formats to see different buckets if you want to. Do a copy past special to make it an excel work book and then go get more information.

|   |                 |         | -               | -  | -  | _   |    | -  |    | •  | -   |    |     |         | •   |
|---|-----------------|---------|-----------------|----|----|-----|----|----|----|----|-----|----|-----|---------|-----|
| 1 |                 |         |                 |    |    |     |    |    |    |    |     |    |     |         |     |
| 2 |                 |         |                 |    |    |     |    |    |    |    |     |    |     |         |     |
| 3 | Sum of Rec./req | d.qty C | Column Labels 💌 |    |    | _   |    |    |    |    |     |    |     |         |     |
| 4 |                 |         | <b>= 2022</b>   |    |    |     |    |    |    |    |     |    |     | 2022 To | ota |
| 5 | Row Labels      | -       | 1               | 2  | 3  | 4   | 5  | 6  | 7  | 8  | 3 9 | 10 | 11  | 12      |     |
| 6 | 29103           |         |                 |    |    |     |    |    |    |    |     |    |     |         |     |
| 7 | 29562           |         |                 | 93 |    |     |    |    |    |    |     |    |     |         |     |
| 8 | 29762           |         |                 | 70 |    |     |    |    |    |    |     |    |     |         |     |
| 9 | 29764           |         |                 |    |    |     |    |    |    |    |     |    |     |         |     |
| 0 | 32155           |         | 330             |    |    |     |    |    |    |    |     |    |     |         |     |
| 1 | 32764           |         |                 |    | 31 |     |    | 20 | 16 | 20 | )   | 16 | 12  | 16      |     |
| 2 | 32906           |         |                 |    |    |     |    |    |    |    |     |    |     | 32      |     |
| 3 | 32945           |         | 37              |    |    |     |    |    |    |    | 32  |    |     | 4       |     |
| 4 | 32946           |         |                 | 32 |    |     |    |    |    | 33 | 3   |    |     | 15      |     |
| 5 | 32950           |         |                 | 20 | 20 |     | 20 | 20 | 20 |    | 20  | 20 |     | 20      |     |
| 6 | 32960           |         |                 |    |    | 100 |    |    |    |    |     |    | 100 |         |     |
| 7 | 33787           |         |                 |    |    |     |    |    |    |    |     |    |     |         |     |

# Next import the segmentation, usage history, price, and buffers

- Using the MRP monitor I will bring in the ABCXYZ and ABCHIJ (Orange).
- Using the MMUSERS report I will bring in standard price (no color).
- MARC give us the lot size, and information on things like minimum order quantities, rounding values, and buffers (yellow). This is also in MMUSERS.
- MC.9 gets us the historical usage information (blue).

| Material | ABCXYZ | ABCHIJ | Тур | LS | Safety Stock | Min. Lot Sze | Rounding val. | Max. level | Planning time | Prof. | SafetyTime | Safety | Piece  |               |          |           |       |            | 12        | 2 month |
|----------|--------|--------|-----|----|--------------|--------------|---------------|------------|---------------|-------|------------|--------|--------|---------------|----------|-----------|-------|------------|-----------|---------|
|          |        |        |     |    |              |              |               |            | tence         |       |            | Stck   | Price  |               |          |           |       |            | 10        | otal    |
|          |        |        |     |    |              |              |               |            |               |       |            |        |        |               | Voluctod | Tot upogo | Total | NoTotl loo | A oT+S+To | RP      |
|          |        |        |     |    |              |              |               |            |               |       |            |        |        | ValStockValue | stock    | val       | USade | norotosa   | Anniorn-  |         |
| 29       | 03 CZ  | C.I    | PD  | Y3 | 0.000        | 141 000      | 0.000         | 0.000      | 0             |       | 25         | 0      | 24.01  | \$ 840        | 35       | \$ 624    | 2F    | 90<br>7    | 0.45      | 88      |
| 29       | 62 CZ  | CJ     | PD  | EX | 0.000        | 152,000      | 0.000         | 0.000      | 0             |       | 0          | 0      | 22.36  | \$ -          | 0        | \$ 402    | 18    | 7          | 2.22      | 93      |
| 32       | 55 CY  | CJ     | PD  | YZ | 0.000        | 0.000        | 165.000       | 0.000      | 0             |       | 0          | 0      | 3.2303 | \$ -          | 0        | \$ 194    | 60    | 6          | 4.14      | 317     |
| 32       | 764 CY | CJ     | PD  | Y3 | 0.000        | 0.000        | 0.000         | 0.000      | 0             |       | 20         | 0      | 9.88   | \$ 692        | 70       | \$ 1,166  | 118   | 33         | 2.69      | 136     |
| 32       | 906 CZ | CJ     | P1  | YK | 0.000        | 0.000        | 0.000         | 0.000      | 5             |       | 0          | 0      | 7.08   | \$ 312        | 44       | \$ 262    | 37    | 11         | 0.78      | 44      |
| 32       | 945 CY | CJ     | PD  | YK | 0.000        | 0.000        | 0.000         | 0.000      | 0             |       | 0          | 0      | 85.41  | \$ 1,110      | 13       | \$ 3,331  | 39    | 12         | 2.87      | 75      |
| 32       | 946 CY | CJ     | PD  | YK | 0.000        | 0.000        | 0.000         | 0.000      | 0             |       | 0          | 0      | 106.22 | \$ 1,275      | 12       | \$ 4,143  | 39    | 12         | 2.46      | 77      |
| 32       | 950 CX | CJ     | PD  | Y3 | 0.000        | 20.000       | 20.000        | 0.000      | 0             |       | 25         | 0      | 18.07  | \$ 614        | 34       | \$ 2,385  | 132   | 33         | 9.3       | 131     |
| 32       | 960 CY | CJ     | PD  | ΥZ | 0.000        | 100.000      | 100.000       | 0.000      | 0             |       | 0          | 0      | 4.38   | \$ 600        | 137      | \$ 517    | 118   | 33         | 1.98      | 100     |
| 33       | 787 BZ | BJ     | PD  | ΥZ | 0.000        | 0.000        | 0.000         | 0.000      | 0             |       | 0          | 0      | 687.31 | \$ 1,375      | 2        | \$ 10,996 | 18    | 5          | 3.15      | 18      |
| 34       | 329 BY | BJ     | PD  | YK | 0.000        | 85.000       | 0.000         | 0.000      | 0             |       | 15         | 0      | 44.24  | \$ 3,318      | 75       | \$ 15,050 | 353   | 47         | 3.38      | 85      |
| 34       | 350 CY | CI     | PD  | Y3 | 0.000        | 250.000      | 250.000       | 0.000      | 0             |       | 20         | 0      | 4.38   | \$ 1,086      | 248      | \$ 1,428  | 326   | 112        | 1.16      | 250     |
| 34       | 480 BX | BI     | PD  | Y3 | 0.000        | 0.000        | 10.000        | 0.000      | 0             |       | 25         | 0      | 10.95  | \$ 2,310      | 211      | \$ 5,672  | 518   | 114        | 3.76      | 610     |
| 34       | 672 CZ | CJ     | PD  | EX | 0.000        | 23.000       | 0.000         | 0.000      | 0             |       | 0          | 0      | 150.65 | \$ 1,055      | 7        | \$ 1,205  | 8     | 3          | 0.65      | 23      |
| 34       | 742 CZ | CJ     | PD  | ΥZ | 0.000        | 25.000       | 0.000         | 0.000      | 0             |       | Ó          | 0      | 438    | \$ 1,314      | 3        | \$ 876    | 2     | 1          | 0.52      | 3       |
| 34       | 324 CZ | CJ     | PD  | ΥZ | 0.000        | 0.000        | 0.000         | 0.000      | 0             |       | 15         | 0      | 236.72 | \$-           | 0        | \$ 517    | 3     | 2          | 153.46    | 4       |
| 34       | 927 CZ | CJ     | PD  | Y3 | 0.000        | 0.000        | 0.000         | 0.000      | 0             |       | Ó          | 0      | 547.5  | \$-           | 0        | \$ 68     | 1     | 1          | 6.41      | 6       |
| 35       | 67 CZ  | CJ     | P1  | ΥZ | 0.000        | 0.000        | 0.000         | 0.000      | 5             |       | 0          | 0      | 16.7   | \$ 33         | 2        | \$ 33     | 2     | 1          | 1.6       | 4       |
| 36       | 217 CZ | CJ     | PD  | EX | 0.000        | 0.000        | 0.000         | 0.000      | 0             |       | 0          | 0      | 465.38 | \$-           | 0        | \$ 2,792  | 6     | 2          | 5.13      | 10      |
| 36       | 218 CY | CJ     | PD  | Y3 | 0.000        | 0.000        | 0.000         | 0.000      | 0             |       | 30         | 0      | 193.27 | \$ 580        | 3        | \$ 3,439  | 18    | 11         | 6.58      | 17      |
| 36       | 219 CY | CJ     | PD  | YK | 0.000        | 2.000        | 2.000         | 0.000      | 0             |       | 15         | 0      | 254.07 | \$ 9,147      | 36       | \$ 4,573  | 18    | 18         | 0.67      | 32      |
| 36       | 222 BY | BJ     | PD  | YK | 0.000        | 0.000        | 1.000         | 0.000      | 0             |       | 15         | 0      | 216.1  | \$ 4,322      | 20       | \$ 5,835  | 27    | 10         | 2.98      | 37      |
| 36       | 223 BY | BJ     | PD  | YK | 0.000        | 0.000        | 1.000         | 0.000      | 0             |       | 15         | 0      | 216.1  | \$ 4,970      | 23       | \$ 5,835  | 27    | 10         | 2.19      | 33      |
| 36       | 350 CY | CJ     | PD  | YK | 0.000        | 229.000      | 0.000         | 0.000      | 0             |       | 10         | 0      | 3.6026 | \$ 1,174      | 326      | \$ 3,419  | 949   | 36         | 2.19      | 1374    |
| 36       | 474 CY | CJ     | PD  | Y3 | 0.000        | 30.000       | 0.000         | 0.000      | 0             |       | 25         | 0      | 97.37  | \$ 2,337      | 24       | \$ 4,284  | 44    | 11         | 3.17      | 30      |
| 36       | 647 CY | CJ     | PD  | Y3 | 0.000        | 0.000        | 17.000        | 0.000      | 0             |       | 25         | 0      | 15.88  | \$ 127        | 8        | \$ 889    | 56    | 14         | 4.43      | 51      |
| 36       | 657 BY | BJ     | P1  | Y3 | 0.000        | 8.000        | 4.000         | 0.000      | 5             |       | 25         | 0      | 96.85  | \$-           | 0        | \$ 5,424  | 56    | 14         | 9.97      | 48      |

#### Now What?

We will need to add more columns based on the detail we have, but we will need a nine block either way.

Things you might be interested in doing:

- Add a column dividing the 12 month Forecast against consumption history. Is forecast increasing or decreasing compared to consumption history?
- How are your buffers set?
- What segment is holding all your money. Why don't we care about inventory \$ in some segments, such as the CH segment?
- What are your turns? Are high turns a good thing or a bad thing?

Calculated columns I like to add:

- 12 month forecast divided by 12-month consumption
- Average daily forecast
- Buffer units and value (this might take a couple of columns)

#### The Nine Block

Consider:

- % of part numbers in each segment
- Frequency of usage/# of times used by segment
- % of total usage value (consumption history)

What does each segment look like?

|             | _        |           | _         |       |               |       |
|-------------|----------|-----------|-----------|-------|---------------|-------|
|             | Count of |           | Sum of    | % of  |               | % of  |
|             | Material | % of      | NoTotUsa  | Times | Sum of Tot.   | Usage |
| Row Labels  | Number   | Parts #'s | ge        | Used  | usage val.    | Value |
| AH          | 232      | 2%        | 268,293   | 22%   | \$20,399,697  | 17%   |
| AI          | 521      | 4%        | 58,039    | 5%    | \$52,370,200  | 43%   |
| AJ          | 661      | 6%        | 16,417    | 1%    | \$31,877,027  | 26%   |
| BH          | 189      | 2%        | 153,027   | 12%   | \$1,472,550   | 1.2%  |
| BI          | 325      | 3%        | 37,555    | 3%    | \$2,617,550   | 2.1%  |
| BJ          | 973      | 8%        | 17,556    | 1%    | \$7,941,710   | 6.5%  |
| CH          | 535      | 5%        | 438,206   | 36%   | \$568,926     | 0.5%  |
| CI          | 1,351    | 12%       | 146,315   | 12%   | \$1,234,757   | 1.0%  |
| CJ          | 6,865    | 59%       | 91,465    | 7%    | \$4,571,427   | 3.7%  |
| Grand Total | 11,652   | 100%      | 1,226,873 | 100%  | \$123,053,843 | 100%  |

#### Nine Block

What can I tell about my buffer cost? Do I see a standard approach by segment?

And what is my MOQ doing to my inventory costs?

What are my turns by segment?

|             | Count of | 0/        | Sum of    | % of  | % of  | Sum of      |            | Average  | MOQ     |       |
|-------------|----------|-----------|-----------|-------|-------|-------------|------------|----------|---------|-------|
|             | Material | % Of      | NolotUsa  | Times | Usage | Cost of     | Butter in  | of LS in | cost in |       |
| Row Labels  | Number   | Parts #'s | ge        | Used  | Value | Buffer      | Days of FC | Days     | days    | Turns |
| AH          | 232      | 2%        | 268,293   | 22%   | 17%   | \$1,207,950 | 14         | 7        | 9       | 2.11  |
| AI          | 521      | 4%        | 58,039    | 5%    | 43%   | \$1,951,280 | 8          | 7        | 24      | 2.04  |
| AJ          | 661      | 6%        | 16,417    | 1%    | 26%   | \$1,548,856 | 9          | 7        | 36      | 1.72  |
| BH          | 189      | 2%        | 153,027   | 12%   | 1.2%  | \$268,718   | 37         | 10       | 46      | 1.23  |
| BI          | 325      | 3%        | 37,555    | 3%    | 2.1%  | \$215,911   | 14         | 13       | 67      | 1.28  |
| BJ          | 973      | 8%        | 17,556    | 1%    | 6.5%  | \$728,496   | 14         | 13       | 86      | 0.96  |
| СН          | 535      | 5%        | 438,206   | 36%   | 0.5%  | \$157,733   | 49         | 20       | 81      | 0.91  |
| CI          | 1,351    | 12%       | 146,315   | 12%   | 1.0%  | \$210,752   | 30         | 20       | 200     | 0.76  |
| CJ          | 6,865    | 59%       | 91,465    | 7%    | 3.7%  | \$696,148   | 24         | 19       | 365     | 0.35  |
| Grand Total | 11,652   | 100%      | 1,226,873 | 100%  | 100%  | \$6,985,843 | 11         | 17       | 50      | 1.53  |
|             |          |           |           |       |       |             |            |          |         |       |

#### At a part number level

Comparing forecasted demand with historical consumption can give you insight into what part numbers are growing, or declining.

Can your supplier support the growth or decline? Should other SAP parameters, such as safety stock, be reviewed?

You could also use it for a supplier SIOP process.

|                     |                                          | Avg Daily<br>FC | AVG Daily<br>FC in \$ | Avg Daily<br>Consumpt<br>ion | FC<br>compared<br>to Usage |
|---------------------|------------------------------------------|-----------------|-----------------------|------------------------------|----------------------------|
| Material Number 🛛 📑 | Material Description                     | -               |                       | -                            | -                          |
| 1024408-0001        | MICROCIRCUIT - HYBRID, LVDT SIGNAL CONDI | 18.296          | \$11,570.39           | 19.40                        | 94%                        |
| 4P8061-259-0001     | MICROCIRCUIT, 208 PIN FPGA, FL           | 19.88           | \$ 8,866.08           | 6.95                         | 286%                       |
| 819279-2            | TRANSDUCER, PRESSURE                     | 8.976           | \$ 3,895.94           | 7.06                         | 127%                       |
| 1016734-1           | OSCILLATOR, LOW VOLTAGE, GULL-           | 22.212          | \$ 2,917.55           | 9.78                         | 227%                       |
| 4P8061-314-0001     | MICROCIRCUIT, 3.3V, FPGA, 450,           | 21.576          | \$ 2,637.02           | 7.20                         | 300%                       |
| 93026-48KS          | CAPACITOR                                | 66.736          | \$ 2,082.16           | 44.37                        | 150%                       |
| 813249-1            | INDUCTOR, POWER                          | 53.448          | \$ 1,988.27           | 15.92                        | 336%                       |
| 5917375-1           | DC-DC, QUAD, 3.3/5/15/-15V,35W           | 8.292           | \$ 1,640.82           | 9.85                         | 84%                        |
| CDR33BX104AKWS      | CAP, FIXED, CHIP CERM, BX, 1UF 10%,50V   | 4385.828        | \$ 1,570.13           | 3,226.75                     | 136%                       |

# Analyzing a segment: CX Parts

C items are low value materials that make up 5% to 10% of your inventory value (depending on how you set it). Typically, there are many materials that make up the low value 5% segment.

X Items are materials with low variation, and therefore more predictable, often due to steady usage.

CX items are worth looking at for opportunities to:

- Avoid a low value stock out that prevents us from shipping high value products.
- Reduce transactional costs by ordering larger lot sizes.

#### **CX** Parts

Information that helps with analytics is available in a number of areas, with MC.9 being a primary source for good historical information on transactions and inventory levels.

#### Good dimensions to review for improvement:

- Inventory and Inventory Value.
- Number of total usage (how many times did an item get used/issued, regardless of the number of pieces in the usage).
- Average Range of Coverage in Days.
- Average Value of Stock Receipts (number of pieces in each receipt).
- Number of stock receipts (the number of times an item was received).
- Total Usage (Number of pieces used)

#### **Common Buffers**

Buffers can be any SAP Parameter that may cause you to hold more material than the MRP requires. The ones most commonly used at UTAS are listed below.

Lot Size

- If an item is low value and is being received two to three times a week, you may want to increase lot size or period of supply to reduce transactions.
- Higher lot sizes will also reduce the risk of stock outs by creating a bigger days range of coverage.
- Lot size changes can be either a fixed lot quantity, or a range of coverage. If a common item comes in a common container, often it is easiest to set the fixed lot size to the container quantity.

Safety Stock and Safety Time

- A static Safety stock causes MRP to want to maintain an inventory to at least that level.
- Safety time causes MRP to move the receipt or stock date for a requirement forward in MRP. It does not change the requirement date, just the date components are to be received.

#### **Common Buffers**

Range of Coverage (in Days)

- This is a dynamic safety stock n that the quantity the system wants to hold in inventory changes based on the forward looking requirements.
- You must have forward requirements for this to work.
- You should look at historical consumption and validate that it lines up with future requirements, or understand why it does not, to effectively use this.

### MC.9 Inventory Analytics

To do an analysis on CX items, I used an SAP extract and added some calculated cells in Excel.

Below is an extract of MC.9.

- The yellow headers are SAP extracts, the grey are columns that I added and had some calculations done on.
- The data is based on a 12 month period.

| 1  | A                    | B         | С          | D         | E  | F         | G         | Н         | 1  | J              | K       | L               | М          | N        | 0          |
|----|----------------------|-----------|------------|-----------|----|-----------|-----------|-----------|----|----------------|---------|-----------------|------------|----------|------------|
|    |                      |           |            |           |    |           |           |           |    |                | Avg     |                 |            |          | Inv        |
|    |                      | ValStockV | 1          | Valuated  |    | No. total | Avg. RC   | AvgValSto |    |                | Monthly | <b>NoValSto</b> | No.val stk | Short to | Coverage I |
| 1  | Material             | alue 👻    | ·          | ✓ stock ✓ | *  | usage 👻   | ttl stk 👻 | ckRecs -  |    | 👻 Total usa( 🗸 | Usage 👻 | ckZero 👻        | rcpt 斗     | usage 💌  | in Days 👻  |
| 2  | AMS5659-070TESTPIECE | 160.8     | B PLN      | 3         | EA | 160       | 30        | 1.867     | EA | 161            | 13      | 43              | 226        | 26.88%   | 4          |
| 3  | AMS5659-072TESTPIECE | 98.94     | 1 PLN      | 3         | EA | 145       | 190       | 2.188     | EA | 142            | 12      | 31              | 154        | 21.38%   | 5          |
| 4  | AMS5659-090TESTPIECE | 621.46    | 6 PLN      | 7         | EA | 77        | 42        | 1.616     | EA | 75             | 6       | 29              | 125        | 37.66%   | 22         |
| 5  | 788086-12            | 1,401.44  | 1 PLN      | 19        | EA | 350       | 28        | 8.688     | EA | 350            | 29      | 23              | 77         | 6.57%    | 13         |
| 6  | 788085-9             | 1,930.18  | B PLN      | 17        | EA | 186       | 35        | 4.767     | EA | 186            | 16      | 23              | 73         | 12.37%   | 22         |
| 7  | AS3510-0215K         | 3,918.00  | PLN        | 600       | EA | 811       | 34        | 123.306   | EA | 3,426          | 286     | 59              | 72         | 7.27%    | 42         |
| 8  | 812946-7             | 304.5     | 5 PLN      | 64        | EA | 890       | 33        | 119.029   | EA | 4,023          | 335     | 47              | 69         | 5.28%    | 4          |
| 9  | MS24665-1010         | 1.62      | 2 PLN      | 36        | EA | 230       | 75        | 6.147     | EA | 229            | 19      | 30              | 68         | 13.04%   | 38         |
| 10 | 1001359-1            | 410.66    | B PLN      | 2         | EA | 120       | 35        | 3.477     | EA | 119            | 10      | 21              | 65         | 17.50%   | 4          |
| 11 | 0711526-210          | 4,918.83  | B PLN      | 177       | EA | 938       | 47        | 31.452    | EA | 938            | 78      | 27              | 62         | 2.88%    | 45         |
| 12 | 85053-82             | 16,441.00 | PLN        | 164       | EA | 204       | 143       | 18.15     | EA | 198            | 17      | 5               | 60         | 2.45%    | 199        |
| 13 | NAS1130-3L20D        | 1,673.85  | 5 PLN      | 2,198     | EA | 167       | 121       | 382.586   | EA | 6,239          | 520     | 2               | 58         | 1.20%    | 85         |
| 14 | MS24665-82           | 20.56     | B PLN      | 318       | EA | 2,299     | 67        | 111.389   | EA | 3,078          | 257     | 30              | 54         | 1.30%    | 25         |
| 15 | MS27488-20           | 35.7      | 7 PLN      | 340       | EA | 690       | 81        | 82.296    | EA | 1,620          | 135     | 29              | 54         | 4.20%    | 50         |
| 16 | NAS1102E08-8         | 248.6     | B PLN      | 216       | EA | 298       | 73        | 41.245    | EA | 1,176          | 98      | 24              | 53         | 8.05%    | 44         |
| 17 | 83841-82             | 4,730.93  | B PLN      | 1,524     | EA | 6,632     | 82        | 348.943   | EA | 6,839          | 570     | 20              | 53         | 0.30%    | 53         |
| 18 | NAS1130-3L15         | 499.92    | 2 PLN      | 718       | EA | 129       | 88        | 187.692   | EA | 4,517          | 376     | 11              | 52         | 8.53%    | 38         |
| 19 | ASP6YELLOW           | 3,765.51  | <b>PLN</b> | 973       | EA | 27        | 4,115     | 38.25     | EA | 27             | 2       | 2               | 52         | 7.41%    | 8649       |
| 20 | 1001354-1            | 406.8     | B PLN      | 2         | EA | 120       | 35        | 3.941     | EA | 119            | 10      | 23              | 51         | 19.17%   | 4          |

#### How to Approach the Analytics

Start with a review of items that are frequent service offenders.. Step one is to add a column called "Short to Usage". Here I am going to divide the number of times the item went to zero by the number of times it was used. While this does not capture shortages to all requirements, it is a place to start when trying to identify problem parts.

|    |               |              |                   |               | 1 1 |                       |   |              |                         | -                    |            |                | 1                              |   |
|----|---------------|--------------|-------------------|---------------|-----|-----------------------|---|--------------|-------------------------|----------------------|------------|----------------|--------------------------------|---|
| 1  | A             | B C          | D E               | F             | G   | H                     | 1 | J            | K /                     | L                    | M          | N              | 0                              | l |
| 1  | Material      | ValStockV    | Valuated<br>stock | No. total Ave |     | AvgValSto<br>ckRecs + |   | Total usar - | Avg<br>Monthly<br>Usage | NoValSto<br>ckZero - | No val stk | Short to usage | Inv<br>Coverage I<br>in Days - |   |
| 2  | 83841-82      | 4,730,93 PLN | 1,524 EA          | 6,632         | 82  | 348.943 EA            |   | 6,839        | 510                     | 20                   | / 5        | 3 0.30%        | 53                             | ĺ |
| 3  | NAS1149CN432R | 123,07 PLN   | 2,661 EA          | 5,648         | 93  | 698.761 EA            |   | 24,035       | 2003                    | 25                   | 4          | 0.44%          | 27                             |   |
| 4  | NAS620A10     | 268,53 PLN   | 4,079 EA          | 5,827         | 116 | 1,740.90 EA           |   | 32,893       | 2741                    | 23                   | 2          | 0.41%          | 30                             |   |
| 5  | MS16632-4025  | 448,66 PLN   | 889 EA            | 5,565         | 108 | 211.722 EA            |   | 5,502        | 459                     | 16                   | 3          | 6 0.29%        | 39                             |   |
| 6  | LC026CD11S316 | 4,070,15 PLN | 802 EA            | 5,563         | 142 | 328.612 EA            |   | 5,474        | 456                     | 12                   | 45         | 9 0.22%        | 35                             |   |
| 7  | 81625-82      | 4,871,45 PLN | 1,480 EA          | 5,563         | 100 | 397.355 EA            |   | 5,499        | 458                     | 11                   | 3          | 0.20%          | 65                             |   |
| 8  | SSR-0112      | 1,109,62 PLN | 807 EA            | 5,558         | 100 | 520.441 EA            |   | 6,670        | 556                     | 7                    | 3          | 4 0.13%        | 29                             |   |
| 9  | 80923-82      | 3,698,24 PLN | 1,456 EA          | 5,554         | 125 | 607.867 EA            |   | 5,563        | 464                     | 6                    | 3          | 0.11%          | 63                             |   |
| 10 | MS24665-18    | 197,29 PLN   | 4,905 EA          | 4,952         | 80  | 697.977 EA            |   | 9,770        | 814                     | 21                   | 4          | 3 0.42%        | 120                            |   |
| 11 | 732249-6      | 1,521,17 PLN | 611 EA            | 4,472         | 61  | 303.316 EA            |   | 5,757        | 480                     | 23                   | 3          | 8 0.51%        | 25                             |   |
| 12 | NAS620C8L     | 183.96 PLN   | 4,672 EA          | 4,096         | 63  | 1,996.93 EA           |   | 42,274       | 3523                    | 28                   | 4          | 5 0.68%        | 27                             |   |
| 13 | 69494J10      | 933,55 PLN   | 523 EA            | 3,917         | 65  | 591.067 EA            |   | 5,173        | 431                     | 12                   | 1          | 5 0.31%        | 24                             |   |
| 14 | NAS620C3      | 24.67 PLN    | 713 EA            | 3,777         | 106 | 223 EA                |   | 4,221        | 352                     | 28                   | 46         | 6 0.74%        | 41                             |   |
| 15 | 69494J11      | 1,949.27 PLN | 1,041 EA          | 3,608         | 58  | 651.762 EA            |   | 6,737        | 561                     | 17                   | 2          | 0.47%          | 37                             |   |
| 16 | NAS620C10L    | 614.2 PLN    | 15,286 EA         | 3,419         | 148 | 1,656.29 EA           |   | 21,799       | 1817                    | 21                   | 43         | 2 0.61%        | 168                            |   |
| 17 | NAS1352N08-14 | 1,962,01 PLN | 1,043 EA          | 3,265         | 76  | 525.216 EA            |   | 10,035       | \$36                    | 21                   | 3          | 7 0.64%        | 25                             |   |

### Analysis

In general you want to minimize shortages on CX parts so you can manage them less, to resource and manage other higher value items more.

Looking at frequently used materials that stock out often is a good place to start.

| 4   A          | B; C         | DE        | · F                       |      | Ģ        | н          | 1 | J           | K       | L        | М          | Ŋ        |
|----------------|--------------|-----------|---------------------------|------|----------|------------|---|-------------|---------|----------|------------|----------|
|                |              |           |                           |      |          |            |   |             | Avg     |          |            |          |
|                | ValStockV    | Valuated  | No. tot                   | al A | wg. RC   | AvgValSto  |   |             | Monthly | NoValSto | No.val stk | Short-to |
| Material       | v alue v     | ✓ Stock ✓ | <ul> <li>usage</li> </ul> | t    | ti stķ 🔻 | CKRecs -   | * | l otal usa( | Usage 👻 | ckZero - | rcpt 👻     | usage    |
| 9 753665-1     | 569.24 PLN   | 14 EA     |                           | 186  | 70       | 10.167 EA  |   | 185         | 15      | 14       | 24         | 7,539    |
| 0 1001356-1    | 40.16 PLN    | 2 EA      |                           | 120  | 46       | 10.118 EA  |   | 119         | 10      | 9        | 17         | 7,509    |
| 1 ASP6YELLOW   | 3,765.51 PLN | 973 EA    |                           | 27   | 4,115    | 38.25 EA   |   | 27          | 2       | 2        | 52         | 7,419    |
| 2 814323-1     | 5,230.04 PLN | 53 EA     |                           | 178  | 134      | 9.577 EA   |   | 222         | 19      | 13       | 26         | 7.309    |
| 3 808611-1     | 1,050.90 PLN | 6 EA      |                           | 151  | 38       | 10.773 EA  |   | 151         | 13      | 11       | 2          | 7:28     |
| 4 AS3510-0215K | 3,918.00 PLN | 600 EA    |                           | 811  | 34       | 123.306 EA |   | 3,426       | 286     | 59       | 7          | 7;279    |
| 5 814323-2     | 3,749.84 PLN | 38 EA     |                           | 181  | 131      | 20.85 EA   |   | 221         | 18      | 13       | 2          | 7,189    |
| 6 793489-1     | 225.4 PLN    | 28 EA     |                           | 371  | 60       | 15.537 EA  |   | 37,1        | 31      | 26       | 41         | 7,019    |
| 7 732048-56    | 230.76 PLN   | 9 EA      | 1                         | 58   | 139      | 18.667 EA  |   | 57          | 5       | 4        | 3          | 6,909    |
| 8 753660-2     | 1,070.02 PLN | 14 EA     |                           | 189  | 40       | 15.042 EA  |   | 188         | 16      | 13       | - 4        | 6,88     |
| 9 MS16562-192  | 8.37 PLN     | 54 EA     |                           | 372  | 81       | 17.239 EA  |   | 374         | 31      | 25       | 46         | 6 729    |
| 0 MS21209C0415 | 531.92 PLN   | 503 EA    |                           | 30   | 788      | 302 EA     |   | 284         | 24      | 2        | 3          | 6.679    |
| 1 799753-5     | 2,385.44 PLN | 547 EA    |                           | 167  | 70       | 331.75 EA  |   | 2,659       | 222     | 11       | 24         | 6,59     |
| 2 788086-12    | 1,401,44 PLN | 19 EA     |                           | 350  | 28       | 8.688 EA   |   | 350         | 29      | 23       | 7          | 6:579    |
| 3 774558-4     | 742.96 PLN   | 37 EA     |                           | 261  | 65       | 13.875 EA  |   | 261         | 22      | 17       | 3          | 6,519    |
| 4 69291C6P3-34 | 1,186.50 PLN | 75 EA     |                           | 200  | 75       | 32.4 EA    |   | 204         | 17      | 13       | 15         | 6,509    |
| 5 69344F1-15-N | 740.98 PLN   | 186 EA    |                           | 124  | 63       | 273.778 EA |   | 5,481       | 457     | 8        | 36         | 6,459    |
| 6 NAS1351N4-24 | 345.03 PLN   | 53 EA     |                           | 203  | 87       | 52.84 EA   |   | 668         | 56      | 13       | 25         | 6 40     |
| 732066-56      | 523.6 PLN    | 140 EA    |                           | 204  | 57       | 270.391 EA |   | 3,961       | 330     | 13       | 23         | 6.37     |

#### Frequent CX stock out items

CX items need to be looked at based on what you have used historically, and what you are planning to replenish. If you historically have consumed more than plan, the risk of stock out is high. Consumption can be caused by both planned and unplanned usage.

Planned usage is consumption associated with general normal backflush activity such as consumption in BOMs or shipments. Planned consumption can exceed forecast when actual requirements come in higher than expected.

Unplanned consumption captures unplanned scrap, cycle counts, and any other consumption that is not expected to be typical.

# Range of Coverage based on Requirements and Consumption

What if planned consumption exceeds forecasted requirements?

- One common analytic is to look at what you are using compared to what is being forecasted.
- Usage can vary from forecast for several reasons. Forecast may be wrong, there could be an inventory cycle count error, there could be a quality issue, or an item maybe a good substitute for another item, and therefore have unplanned usage.
- If consumption is higher than planned, we will likely stock out.
- We cannot always immediately correct the requirements forecast, or solve the issues causing consumption to exceed plan, so we may choose to a buffer.

#### Consumption compared to Forecasted Requirements

Range of coverage in Days based on Requirements (Forecast/orders) is column H.

Range of Coverage based on historical consumption is column Y.

Column J divides H into I and tells us that the forecasted value is projected to be in stock for more days than history expected it to be in stock.

|   |               |     |      | 1      |     |   |          |          |     |            |            |          |                    |         |
|---|---------------|-----|------|--------|-----|---|----------|----------|-----|------------|------------|----------|--------------------|---------|
| 1 | A             |     |      | B      | С   |   | D        | ŀ        | ł   | 1.1        | J          | K        | L                  | AA      |
|   |               |     |      |        |     |   |          |          |     | Consump    |            |          |                    |         |
|   |               |     | 1    |        |     |   |          |          |     | tion       |            |          |                    |         |
|   |               | 1   |      | i      |     |   |          |          |     | Based      | AVG RC     |          |                    | Charle  |
|   |               |     |      |        |     |   |          |          |     | Range or   | Givided by |          |                    | SLOCK   |
|   |               |     | Vais | stock  |     | 1 | Valuated | Aug I    | 20  | calculatio | tion       | No total | Total              | Licano  |
|   | Material      | 1.4 | alue |        | 1   |   | stock    | ttl stk  |     | n v        | Based -    | usage 3  | usage v            | frequen |
| 4 | 732048-60     |     |      | 258.39 | PLN |   | 9        |          | 50  | 18         | 303%       | 12       | 3 131              | 22.7    |
| 5 | MS51990E105   | P   | 3.   | 965.33 | PLN | ~ | 292      | 1        | 71  | 100        | 71%        | 2        | 2 704              | 122.7   |
| 3 | 2211021-101-0 | 22  | 2    | 244.47 | PLN |   | 19       |          | 53  | 39         | 136%       | 13       | 8 117              | 21.7    |
| 7 | AMS5659-0721  | EŚT |      | 98.94  | PLN |   | 3        |          | 190 | 6          | 3747%      | 14       | 5 142              | 21.3    |
| 8 | 69344FA-10-N  |     | 1,0  | 044.00 | PLN |   | 75       |          | 63  | 17         | 370%       | 9        | 2 1,05             | 20.6    |
| 9 | 821194-1      |     | 1    | 989.34 | PLN |   | 6        | /        | 60  | 24         | 246%       | 6        | ) <mark>5</mark> 9 | 20.0    |
| D | 825339-7      |     | 3,   | 492.99 | PLN |   | 153      | <u> </u> | 51  | 33         | 156%       | 6        | 1 1,121            | 19.6    |
| 1 | MS124655      | _   |      | 55.96  | PLN |   | 86       |          | 63  | 43         | 148%       | 11       | 485                | 19.3    |
| 2 | 1001354-1     | -   |      | 406.8  | PLN |   | 2        |          | 35  | 4          | 868%       | 12       | 0 119              | 19.1    |
| 3 | 1001553-2     |     |      | 387.4  | PLN |   | 2        |          | 38  | 4          | 942%       | 12       | 1 119              | 18.1    |
| 1 | 2211011-100-1 | 14  | 1,7  | 15.28  | PLN |   | 21       |          | 45  | 55         | 86%        | 10       | 5 96               | 17.9    |
| 2 | ALK2 146      |     |      | 10.00  | DIN |   | 2        |          | 217 |            | 00076      | 12       | 2 51               | 17.0    |
| 7 | 6045245       |     |      | 820.80 | PIN |   | 0        |          | 82  | 12         | 668%       | 11       | 176                | 16.6    |
| 8 | 1000391-1     | - 1 |      | 936 84 | PLN |   | 6        |          | 127 | 48         | 265%       | 3        | 30                 | 16.6    |
| 9 | PNRP2-295     | 1   | 37.  | 888.85 | PLN |   | 95       |          | 71  | 556        | 13%        |          | 3 41               | 16.6    |
|   |               |     |      |        |     |   |          |          |     |            |            | 1        |                    |         |

This item has 9 pieces in stock.

The 9 pieces are 50 days of supply based on forecast. Based on historical consumption, the 9 pieces are 16 days of supply. If you purchase based on the assumption you have 50 days of supply, And it really only lasts 16 days, what will happen to service.

## Using the SAP Add on Tools

Looking at the column we inserted that compares consumption (history) to Requirements (forecast) in days, we see consumption is 303% of future requirements. If the future actual turns out to look like the past, we have under forecasted our requirements and will stock out.

| i                                    |                   |                          |       |     |            |           |                                    |                               |           |         |                           |
|--------------------------------------|-------------------|--------------------------|-------|-----|------------|-----------|------------------------------------|-------------------------------|-----------|---------|---------------------------|
|                                      | 4 A               | B                        | C     |     | D          | н         |                                    | J                             | K         | L       |                           |
|                                      |                   |                          |       |     |            |           | Consump<br>tion<br>Based           | AVG RC                        |           |         |                           |
|                                      |                   | ValStock                 | v     |     | Valuated / | Avg. RC   | Range of<br>Coverage<br>calculatio | divided by<br>Consump<br>tion | No. total | Total   | Stock<br>outs to<br>Usage |
|                                      | Material          | <ul> <li>alge</li> </ul> | -     | - s | tock 💌     | tti stk 💌 | n 💌                                | Başed 💌                       | usage 💌   | usage 💌 | frequent -                |
|                                      | 4 732048-60       | 258.3                    | 9 PLN |     | 9          | 50        | 16                                 | 303%                          | 123       | 131     | 22.769                    |
|                                      | 5 MS51990E105P    | 3,965.3                  | 3 PLN |     | 292        | 71        | 100                                | 719                           | 22        | 704     | 22.73                     |
|                                      | 3 2211021-101-022 | 2,244.4                  | 7 PLN |     | 19         | 53        | 39                                 | 136%                          | 138       | 117     | 21.74                     |
|                                      | 7 AMS5659-072TES  | TF 98.9                  | 4 PLN |     | 3          | 190       | 5                                  | 3747%                         | 145       | 142     | 21.38                     |
| Alco is important to note that if yo | u oro             | 1,044.0                  | 0 PLN |     | 75         | 63        | 17                                 | 370%                          | 92        | 1,057   | 20.65                     |
| Aiso is important to note that if yo | uale              | 989.3                    | 4 PLN |     | 450        | 00        | 24                                 | 450%                          | 00        | 1 4 2 4 | 20.00                     |
| under forecasted for any reason      |                   | 3,492.8                  | 8 PLN |     | 103        | 62        | 33                                 | 100%                          | 110       | 1,121   | 19.07                     |
|                                      |                   | 408                      | 8 PLN |     | 2          | 35        | 40                                 | 968%                          | 120       | 110     | 19.55                     |
| a dynamic range of coverage safe     | ety stock         | 387                      | 4 PIN |     | 2          | 38        | 4                                  | 942%                          | 121       | 119     | 18 18                     |
| will give you loss coverage than     |                   | 1 715 2                  | 8 PLN |     | 21         | 45        | 53                                 | 86%                           | 106       | 96      | 17.92                     |
| will give you less coverage than     |                   | 410.6                    | 6 PLN |     | 2          | 35        | 4                                  | 868%                          | 120       | 119     | 17.50                     |
| vou might think you have             |                   |                          | 0 PLN |     | 0          | 317       | 0                                  | 0%                            | 6         | 51      | 16.67                     |
| you might anni you nuvo.             |                   | 820.8                    | 9 PLN |     | 9          | 82        | 12                                 | 668%                          | 18        | 176     | 16.67                     |
|                                      | 3 1000391-1       | 936.8                    | 4 PLN |     | 6          | 127       | 48                                 | 265%                          | 30        | 30      | 16.679                    |
|                                      | 9 PNRP2-295       | 37,888.8                 | 5 PLN |     | 95         | 71        | 556                                | 13%                           | 6         | 41      | 16.679                    |

## **CX Stocking Level**

- This item is consuming at 303% of forecast.
- Looking at the stock we can see nice consistent consumption by looking at the slope of the saw tooth.
- We can also see it is stocking out frequently.

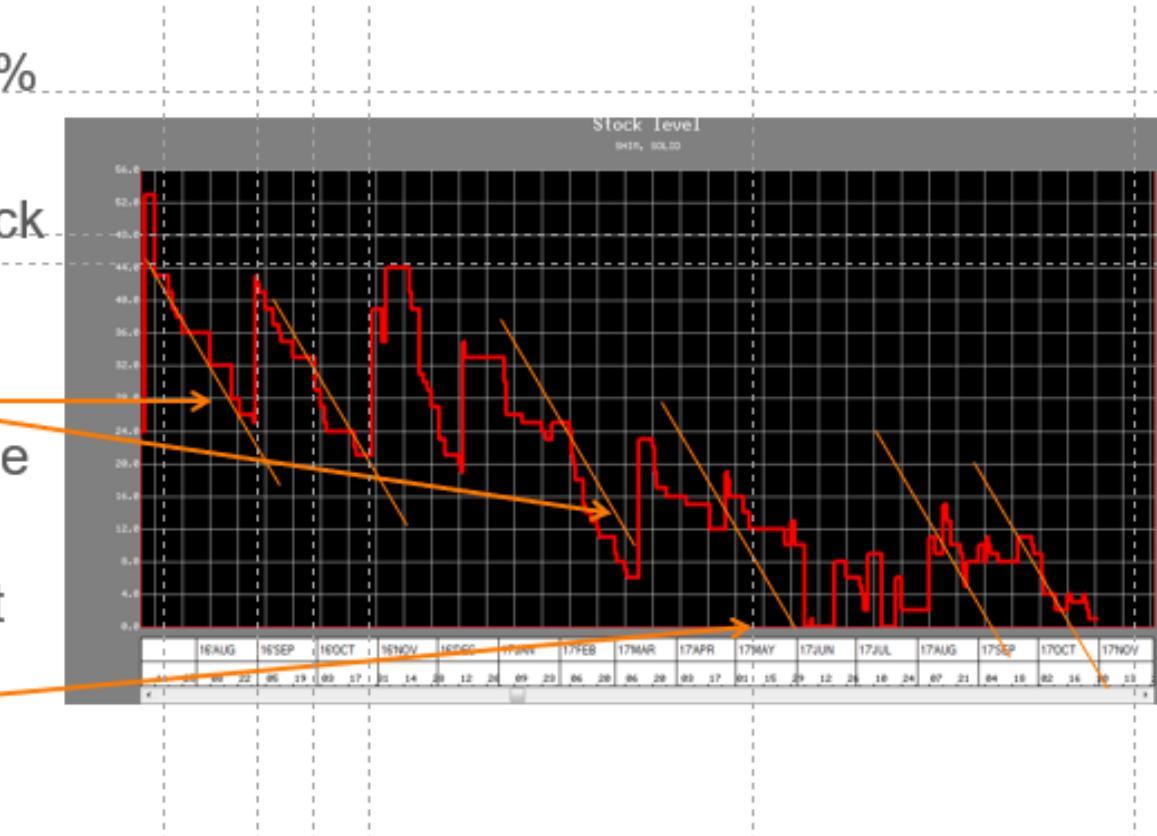

#### CX Example

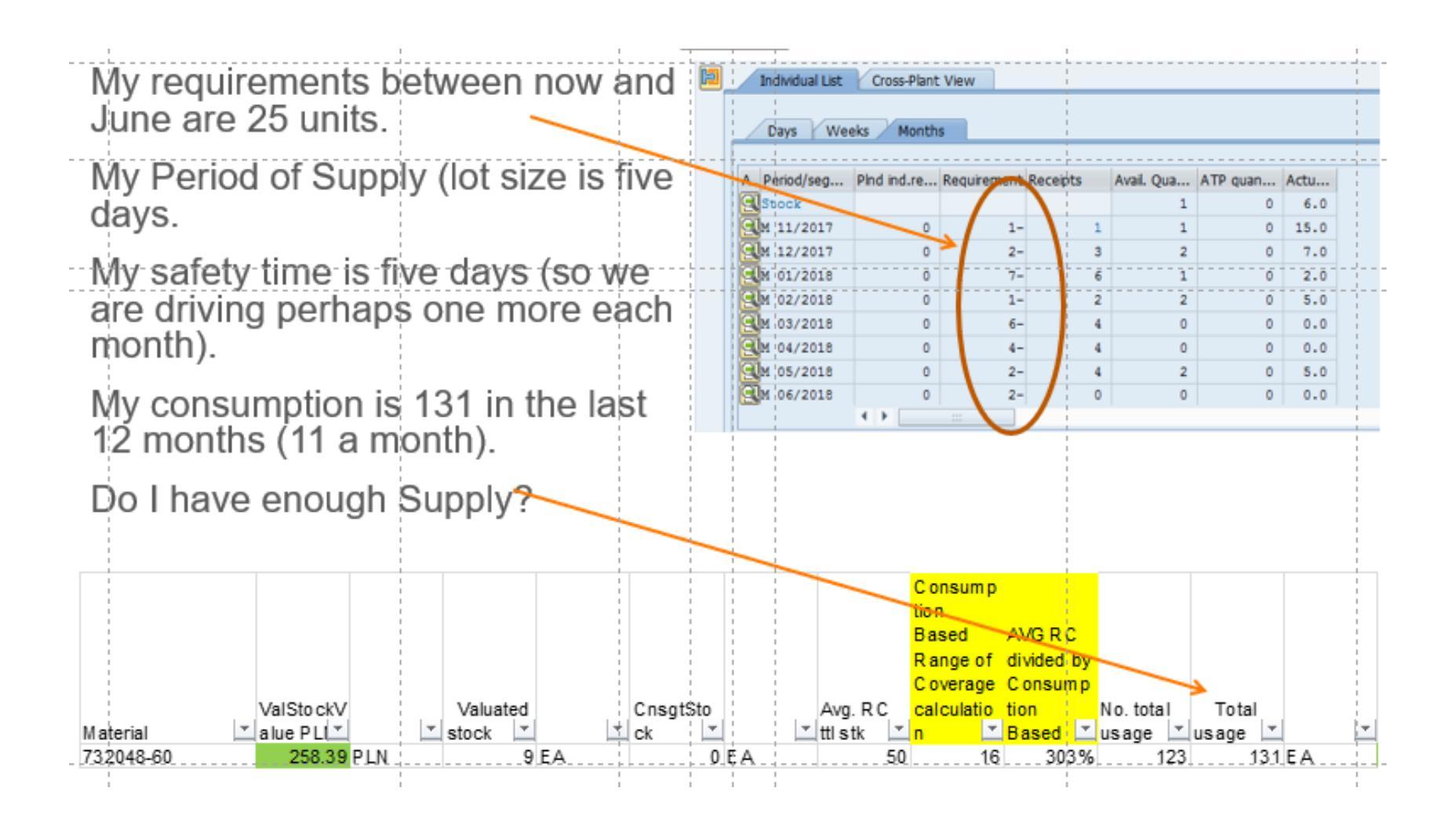

#### CX Example

From the above review, we know we are under supply in terms of what we are actually using versus what the system requirements are. What else do we know?

- We check the cost of the part, and know that the cost is 29 \$ each.
- We receive it 3.2 times a month, with an average receipt value of 91 \$.

Do we know anything else? Is there a phase out of this part? What should we do?

If we do not know why this is overconsumption exist, but do want to stop stocking out, we could decide to run a service level calculation and put in a safety stock. Since it is a "C" item cost will be small.

#### CX Example

One additional thing to look at one this part is around Item changes. Notice from the graphic that the part's behavior has changed over time.

Using transaction ZMMCHANGEDOC and by selecting a date to capture the historical changes, you may see a change in the MARC table that impacted this parts behavior.

On this item I did not see any changes to explain the overall change. I looked for safety stock, lead times, lot sizes, etc., during the period of change and did not find anything obvious.

Still, always worth a look.

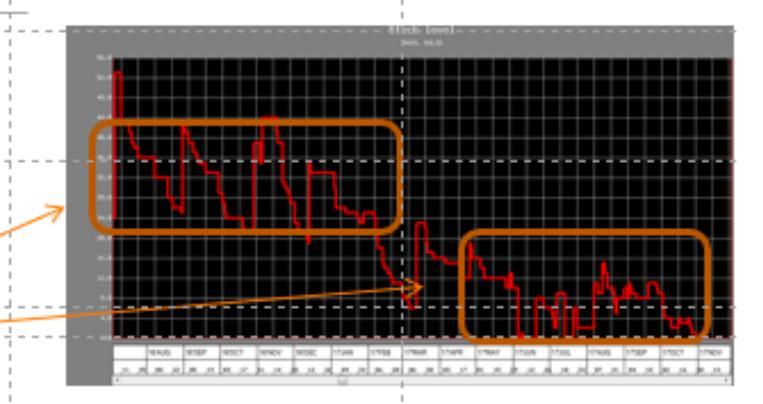

#### Change Documents for Object Class MATERIAL

| Object class           | MATERIAL   |
|------------------------|------------|
| Plant                  | 2760 Q     |
| Material Number        | 732048-60  |
| Last Changed By        |            |
| From Date              | 01/01/2016 |
| From Time              | 00:00:00   |
| Change document number |            |
| Table Name             | MARC       |
| Table Key              |            |
| To Date                | 10/31/2017 |
| To Time                | 23:59:59   |
| Plant-sp.matl status   |            |

### **Tracking Performance**

There are 544 CX items in this particular analysis. 23 are at 0 stock, and 34 do not have enough stock to cover all requirements.

Is this good or bad? Are we getting better or worse? How can we know these things?

As part of the process, we need to establish min and max stocking levels by part, and track our status to them.

With CX Parts, being below a minimum is going to be typically much worse than being above the maximum.

# **Closing Comments**

- You need to check your parts behaviors to manage them.
- Quick checks include looking at the number of times a part goes to zero and comparing the consumption history to forecasted requirements.
- Looking at the graphics is very helpful. How is the part behaving? Did its behavior change?
- If you can not quickly understand why you are stocking out, on CX items especially, placing a safety stock in the system to contain the issue may be necessary.
- When running safety stock calculations using a service factor, running a higher service factor on C items as compared to A items, can get you better overall results at a lower total cost.